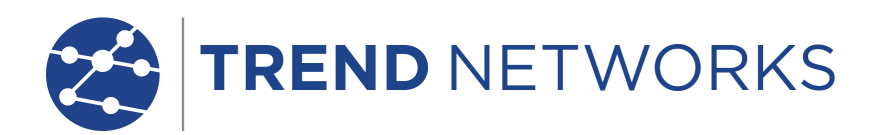

# SecuriTEST<sup>®</sup> IP

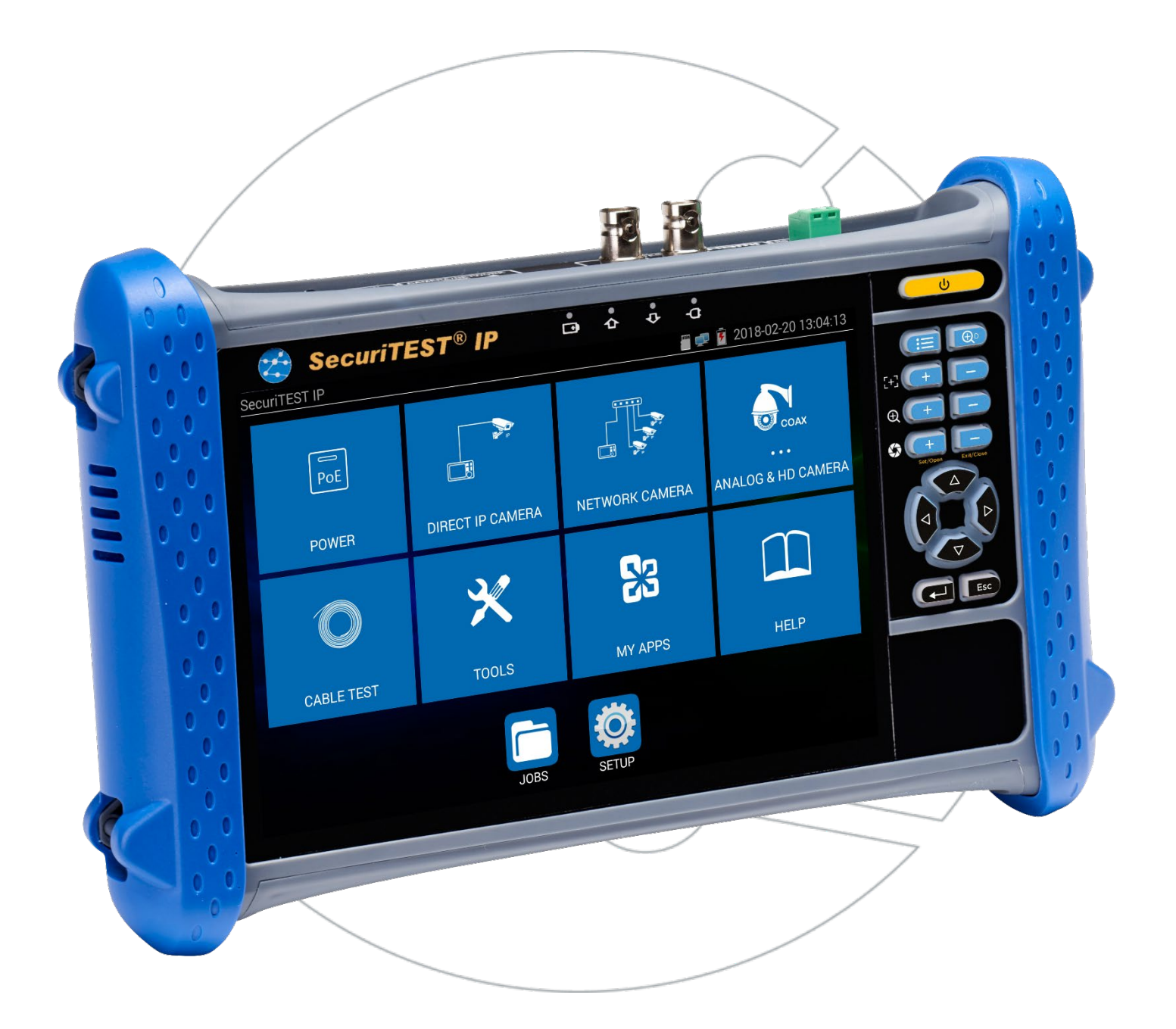

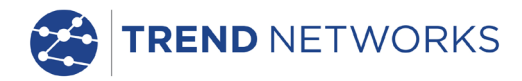

SecuriTEST® IP

**Quick Reference Guide** 

Prise en main simplifiée

Kurzanleitung

Guía rápida de usuario

Breve Guida di Utilizzo

Guia de Referência Rápida

快速用户指南

171804. Rev.6 (10/2020)

TREND NETWORKS Stokenchurch House Oxford Road Stokenchurch High Wycombe Buckinghamshire HP14 3SX UK www.trend-networks.com

## © TREND NETWORKS 2020

The information contained in this document is the property of TREND NETWORKS and is supplied without liability for errors and omissions. No part of this document may be reproduced or used except as authorized by contract or other written permission from TREND NETWORKS. The copyright and all restrictions on reproduction and use apply to all media in which this information may be placed. TREND NETWORKS pursues a policy of continual product improvement and reserves the right to alter without notice the specification, design, price or conditions of supply of any product or service. All rights reserved.

Les informations dans ce document sont la propriété de TREND NETWORKS et elles sont fournies sans responsabilité pour les erreurs et les omissions. Aucune partie de ce document ne doit être reproduite ou utilisée, sauf en cas d'autorisation par contrat ou en cas d'autre autorisation écrite donnée par TREND NETWORKS. Le copyright et toutes les limitations concernant la reproduction et l'utilisation s'appliquent à tous les supports sur lesquels cette information peut être placée. TREND NETWORKS améliore continuellement ses produits et se réserve le droit de modifier sans préavis la spécification, la conception, le prix ou les conditions de fourniture d'un produit ou d'un service. Tous droits réservés.

Die Informationen in diesem Dokument sind das Eigentum von TREND NETWORKS und werden ohne Gewährleistung der Vollständigkeit oder Korrektheit gegeben. Dieses Dokument darf nur soweit vertraglich oder anderweitig schriftlich von TREND NETWORKS. Zugesichert ganz oder teilweise vervielfältigt werden. Das Urheberrecht und alle Einschränkungen zur Vervielfältigung und Nutzung gelten für alle Datenträger, auf denen diese Informationen gespeichert werden können. TREND NETWORKS bemüht sich um ständige Produktverbesserungen und behält sich das Recht vor, die Spezifikation, das Design, den Preis oder die Lieferbedingungen jeglicher Produkte oder Dienste ohne Vorankündigung zu ändern. Alle Rechte vorbehalten.

Le informazioni contenute nel presente documento sono di proprietà di TREND NETWORKS e sono fornite senza alcuna responsabilità relativa a errori e omissioni. Sono vietati la riproduzione o l'uso di tutto il documento o parte di esso, salvo se autorizzati da contratto o permesso scritto di TREND NETWORKS Il copyright e tutte le limitazioni sulla riproduzione e l'uso si applicano a tutti i supporti nei quali le presenti informazioni possono essere contenute. TREND NETWORKS segue una politica volta al miglioramento continuo dei prodotti e si riserva il diritto di modificare senza preavviso le specifiche, il disegno, il prezzo o le condizioni di fornitura di qualsivoglia prodotto o servizio. Tutti i diritti riservati.

La información que figura en este documento es propiedad de TREND NETWORKS quien no asume responsabilidad alguna sobre posibles errores u omisiones que puedan existir en este documento. Queda prohibida la reproducción parcial o total de este documento, así como darle un uso distinto al autorizado mediante contrato o autorización escrita por parte de TREND NETWORKS independientemente del formato y soporte de los contenidos. TREND NETWORKS sigue una política de mejora continua del producto y nos reservamos el derecho de modificar sin previo aviso las especificaciones, diseño, precio o condiciones de suministro de cualquier producto o servicio. Todos los derechos reservados.

As informações contidas neste documento são de propriedade de TREND NETWORKS e são fornecidas sem responsabilidade sobre erros e omissões. Nenhuma porção deste documento pode ser reproduzida ou usada exceto quando autorizada mediante contrato ou outra permissão por escrito da TREND NETWORKS. Os direitos de cópia e restrições de reprodução e uso são aplicáveis a todas as mídias nas quais estas informações possam ser colocadas. A TREND NETWORKS segue uma política de melhora contínua do produto e se reserva ao direito de alterar sem aviso prévio as especificações, design, preço ou condições de fornecimento de qualquer produto ou serviço. Todos os Direitos Reservados.

本文档所包含的信息是理想工业网络公司(TREND NETWORKS)的财产,对于本文档中出现的错误或 遗漏,提供方概不负责。除非得到理想工业网络公司的合同授权或其他书面许可,否则,本文档的任何部 分均不得复制或使用。版权和对复制和使用的所有限制都适用于本信息发布的一切媒介。理想工业网络公 司奉行持续改进产品的政策,并保留在不事先通知的情况下变更任何产品或服务的规格、设计、价格或供 货条件的权利。理想工业网络公司保留所有版权。

# English

# **Fr**ançais

# Deutsch

# Italiano

# Español

# Português

# 中文

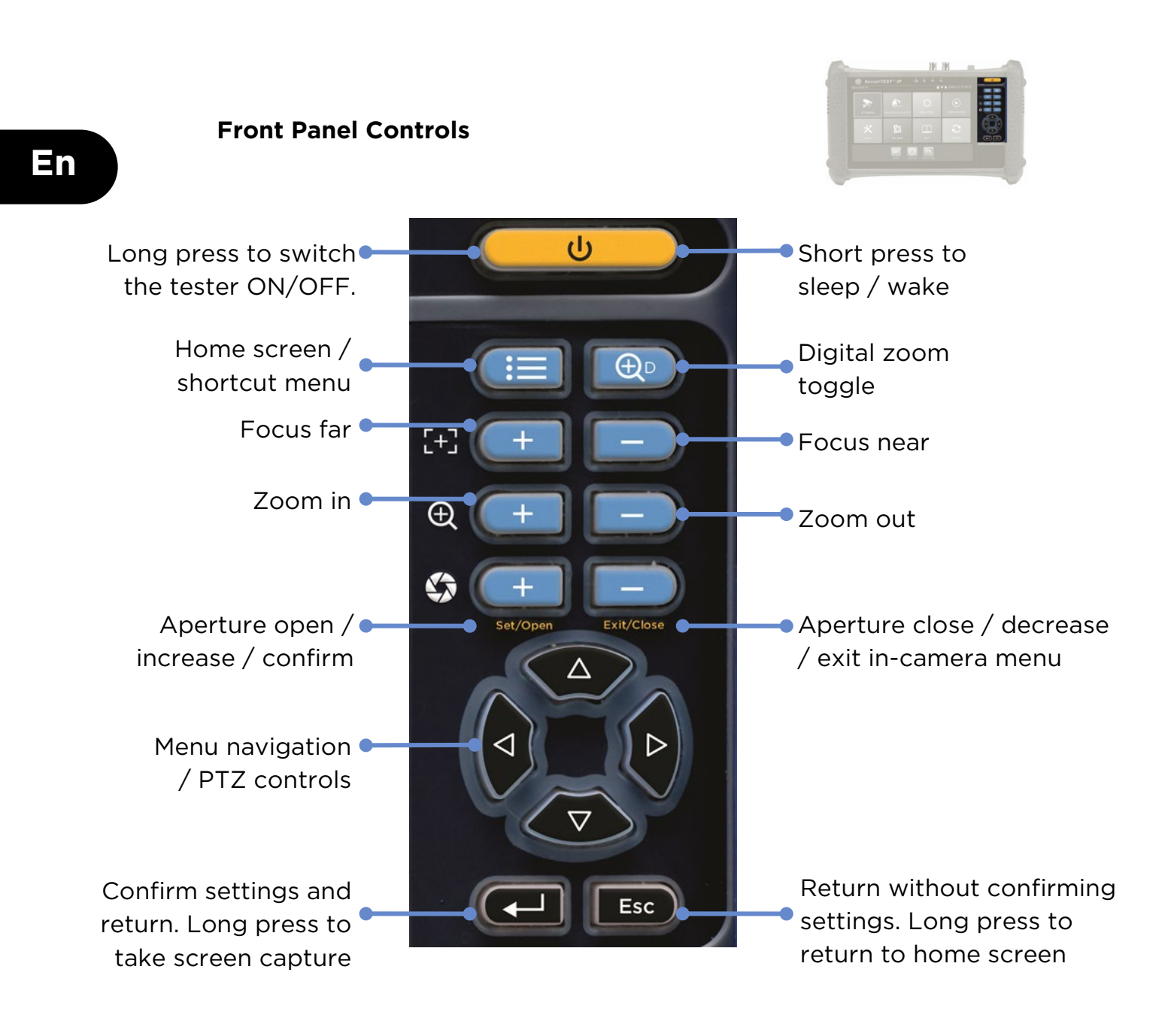

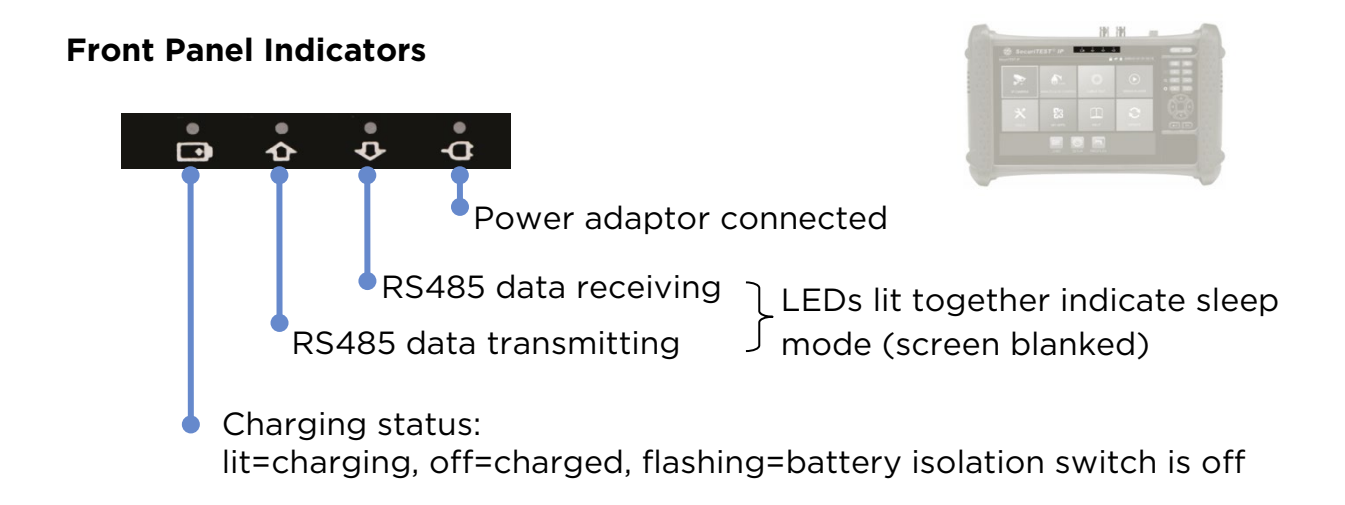

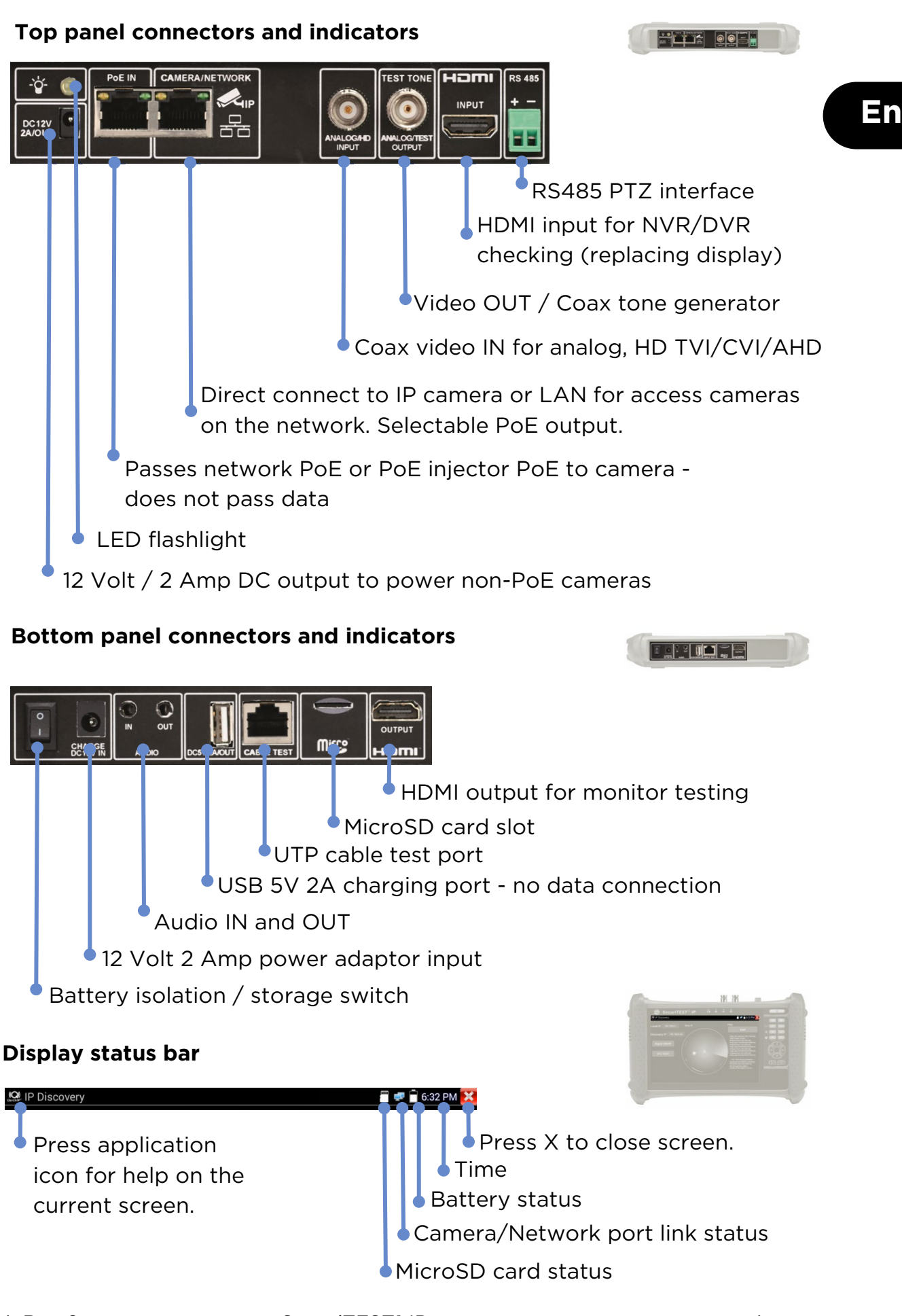

#### **IP CAMERA TESTING**

#### Power Camera

Cameras can be powered from the 12 Volt / 2 Amp DC output or by Power over Ethernet (PoE).

CAMERA IP DISCOVERY ACCESS CAMERA

POWER

UP

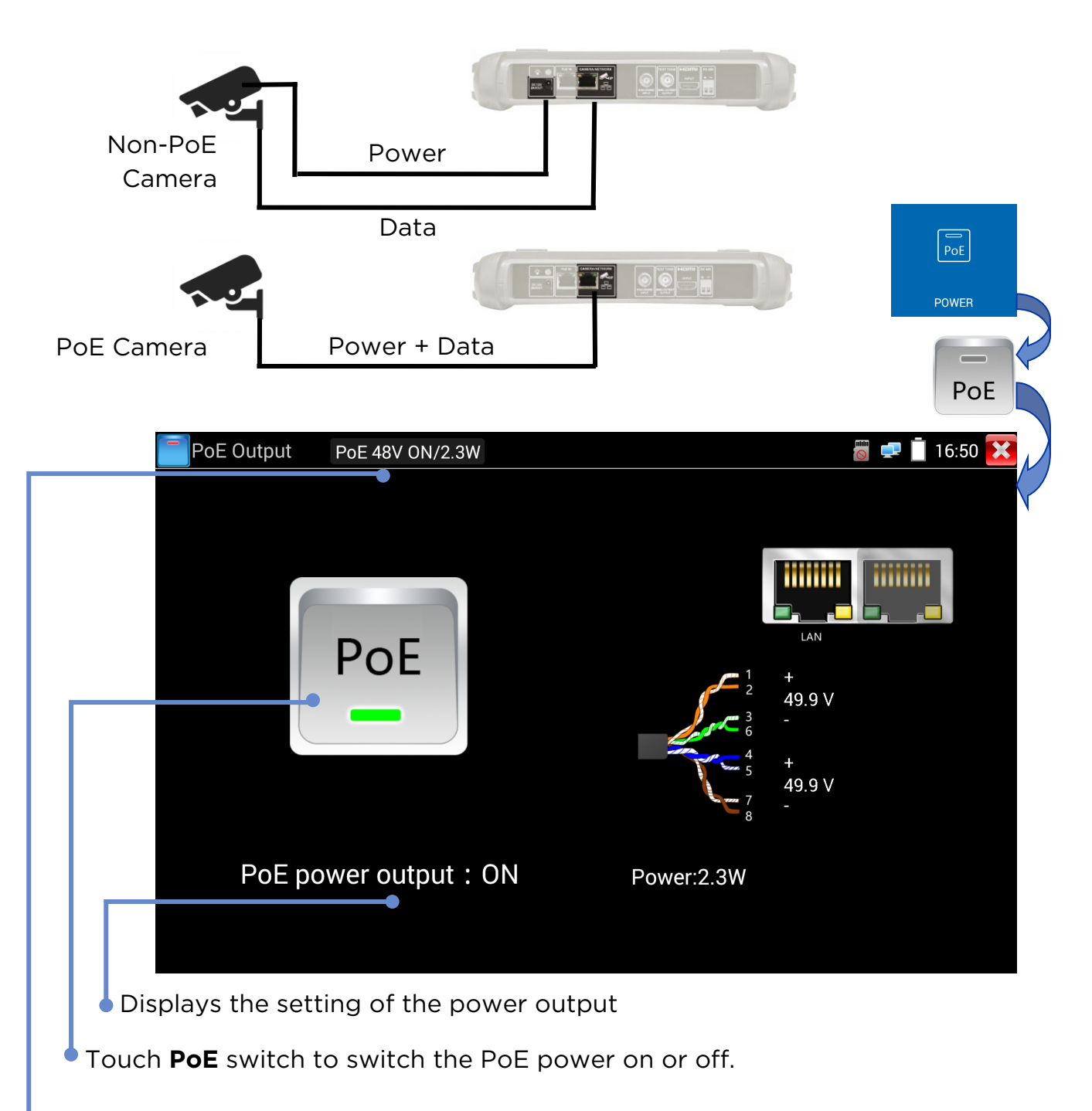

Displays the PoE voltage, status and power drawn by the camera.

## En

REPORT/ SCREEN SHOT

SETUP CAMERA

5

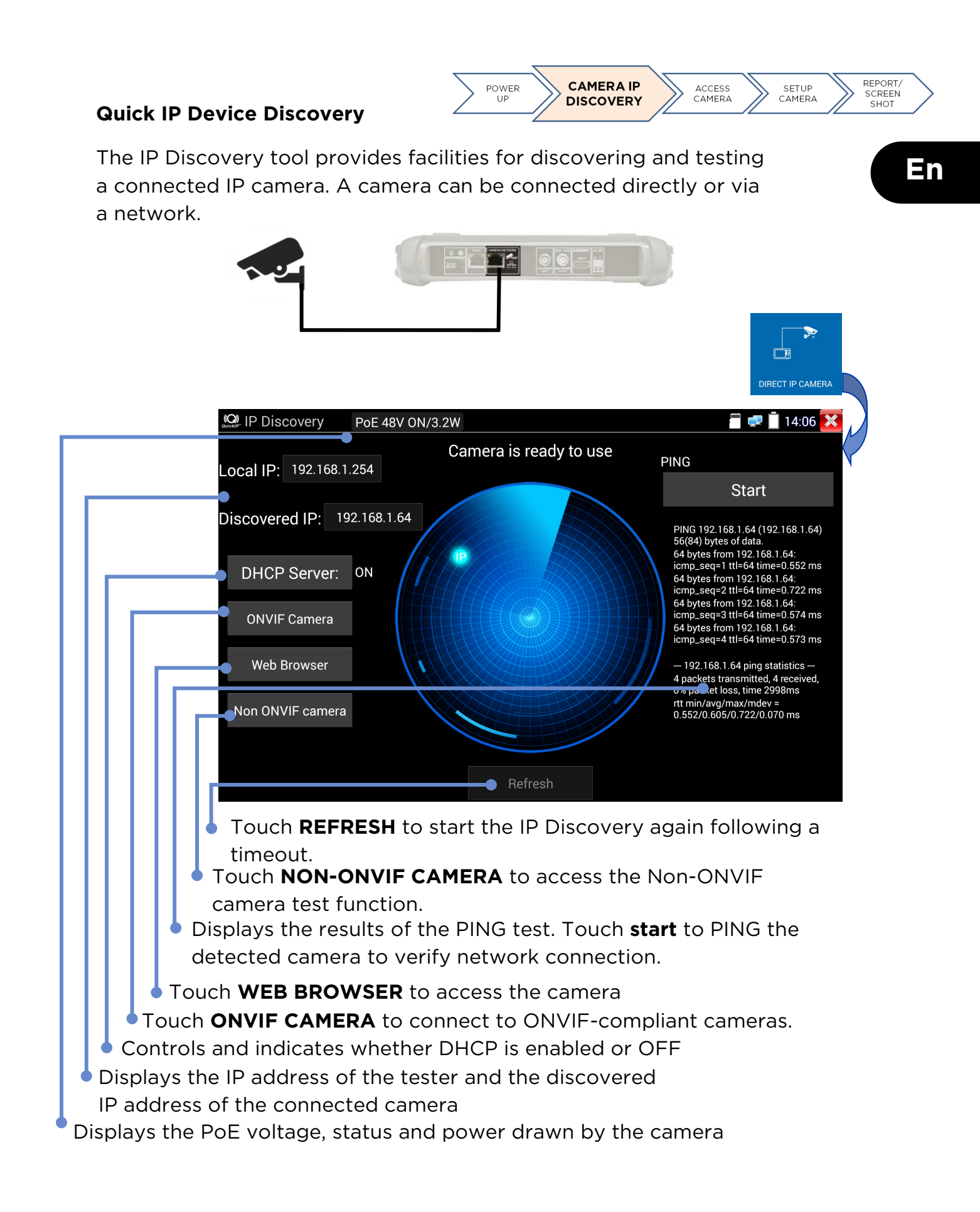

#### **ONVIF Camera Test**

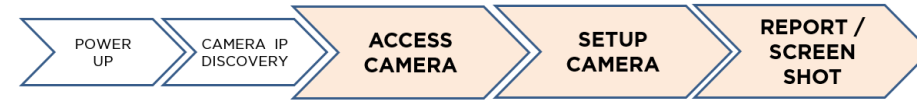

Cameras that are compliant with the standard methods of communication established by the Open Network Video Interface Forum (ONVIF) can be connected and tested without the need to make any manual adjustments to the connection details regardless of camera brand except user name and password.

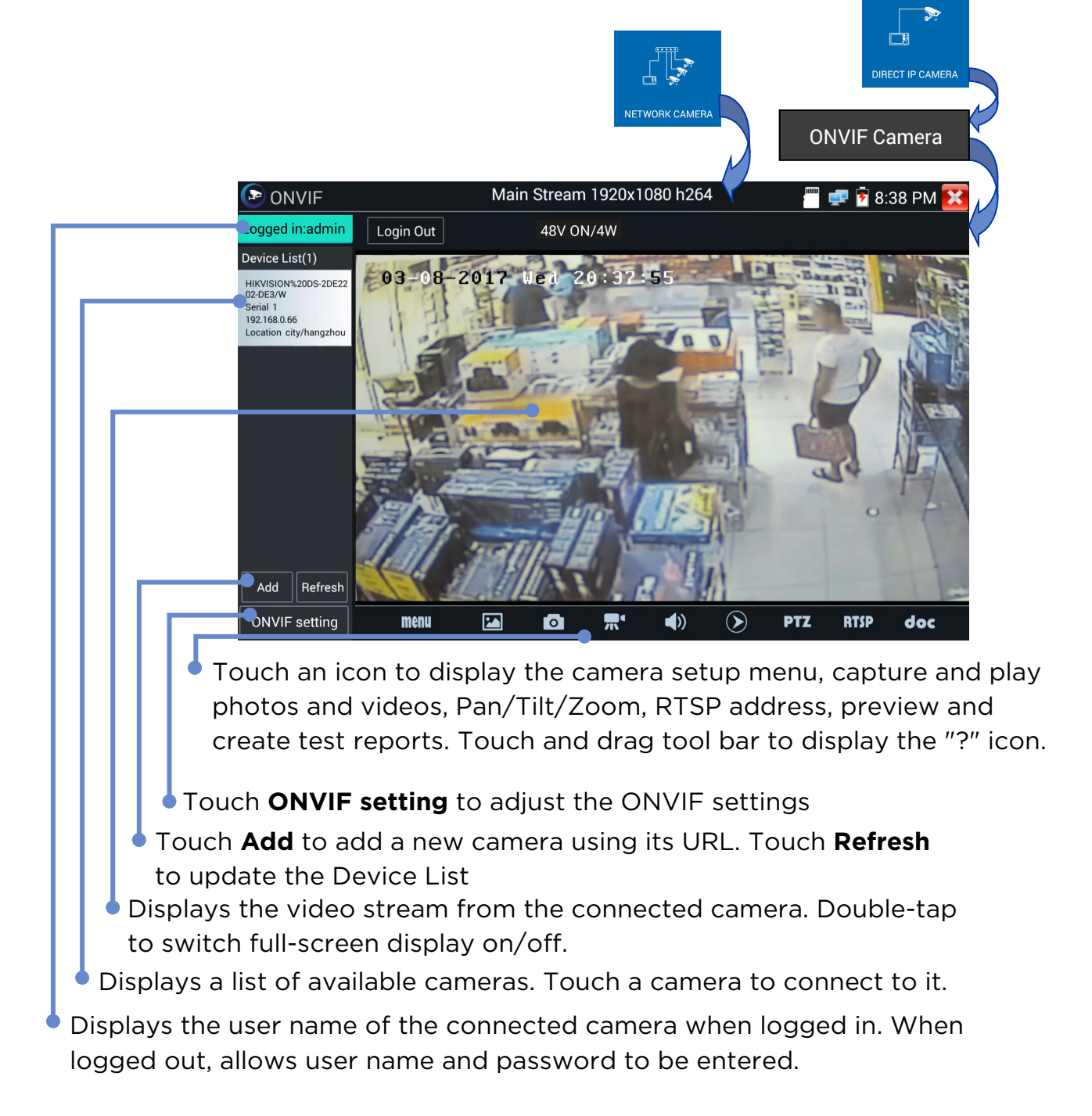

#### **MENU TREES**

Tests

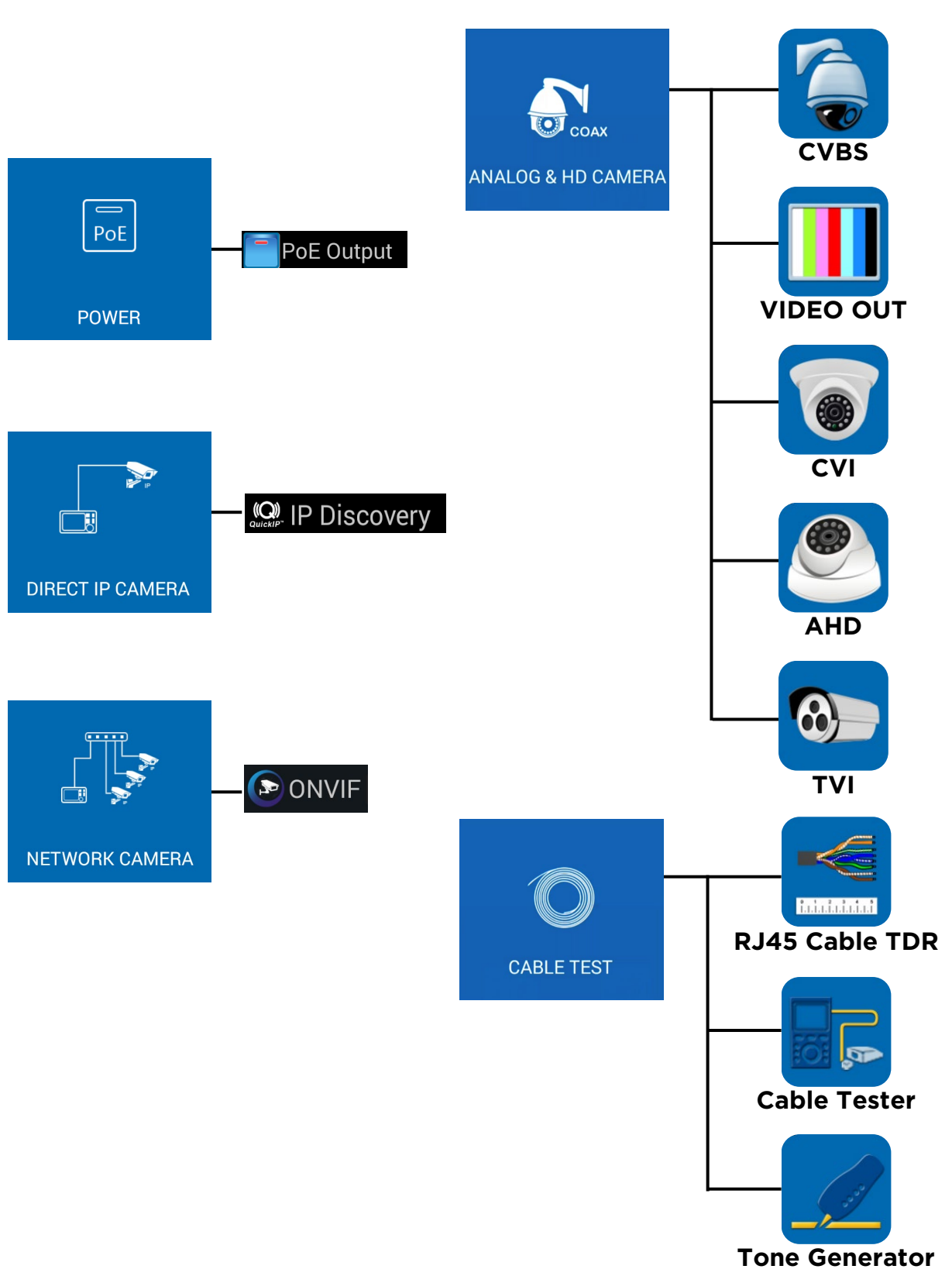

En

#### **Tools and Apps**

En

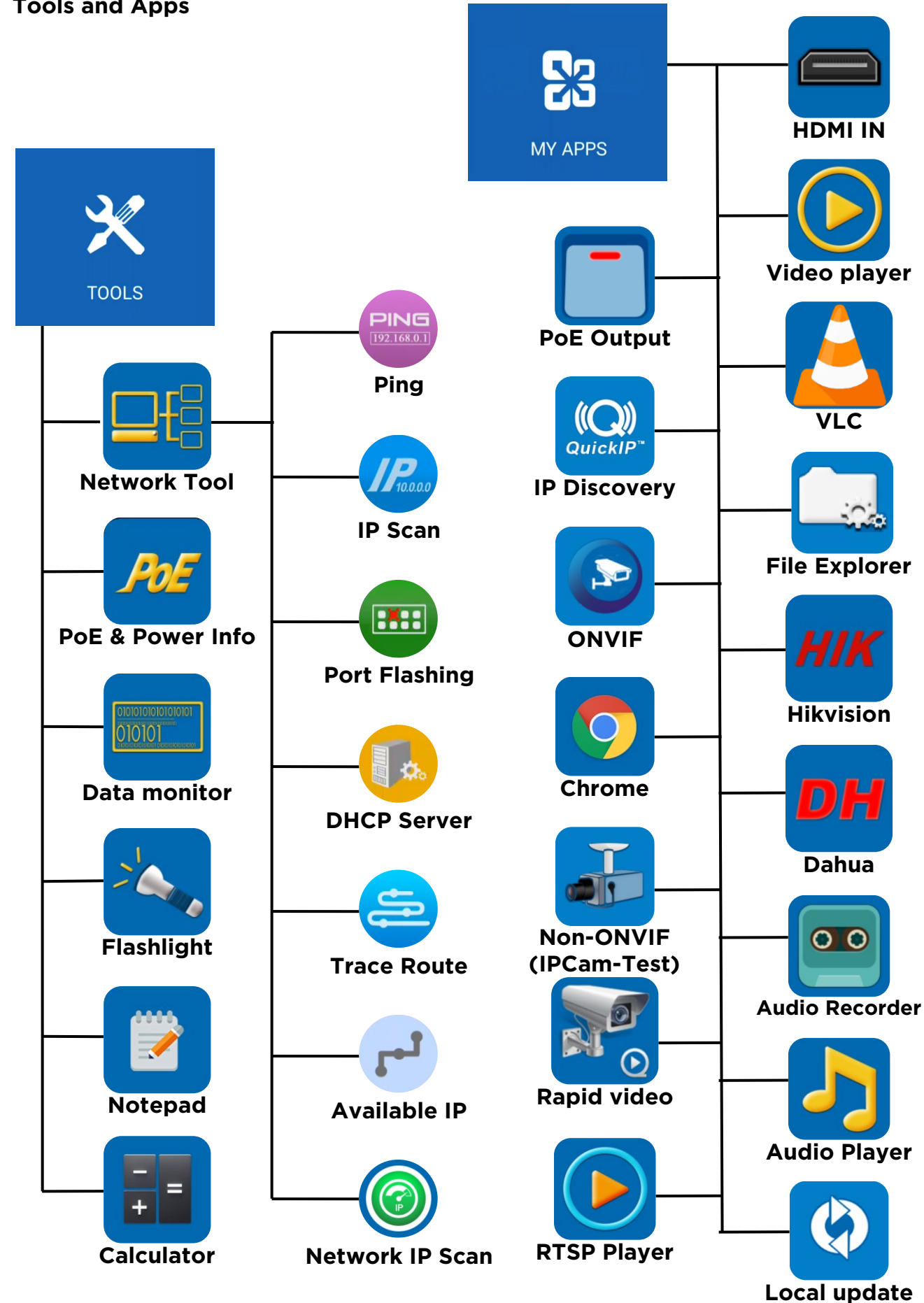

171804. Rev.6

SecuriTEST® IP

#### **Setup & Others**

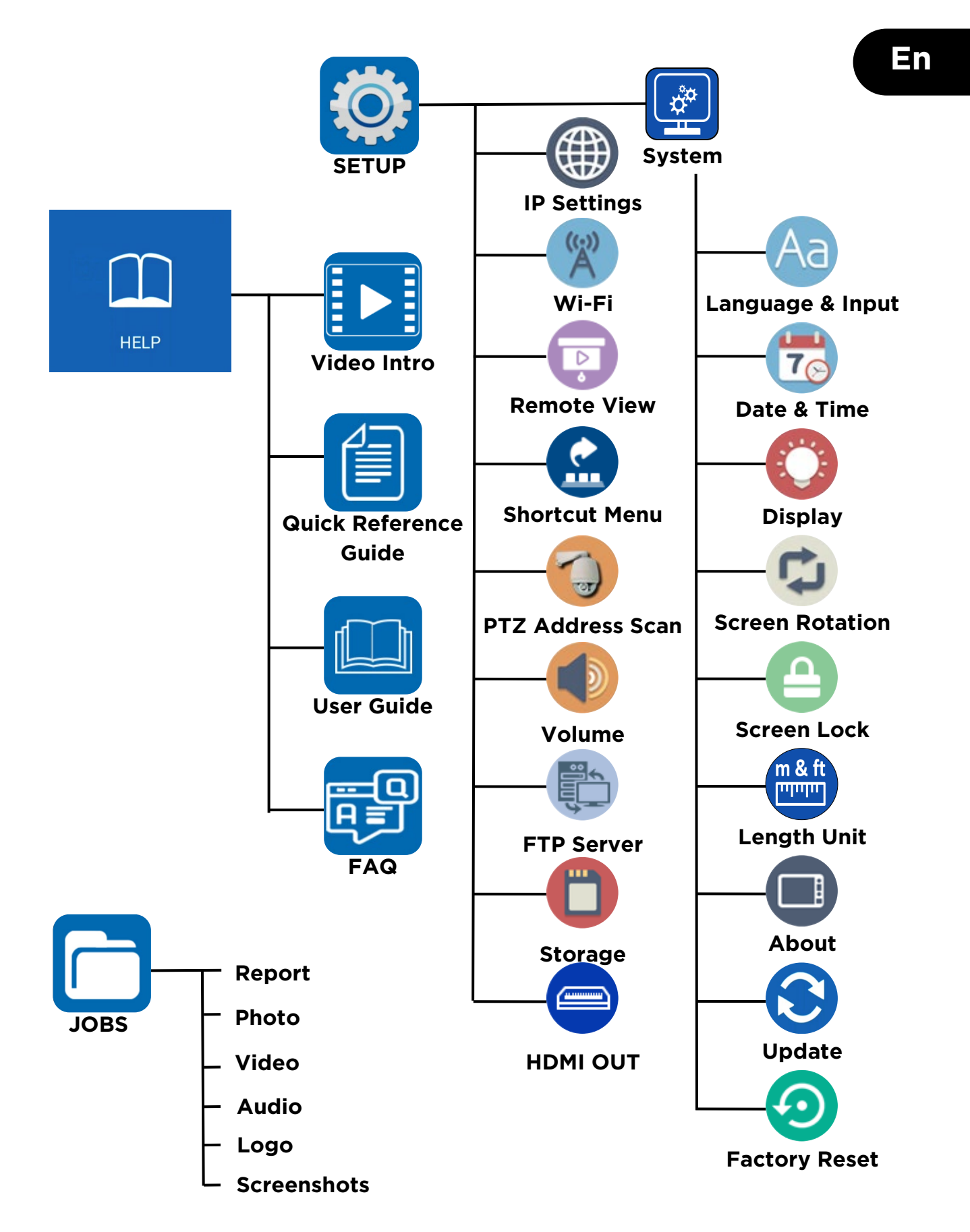

## Commandes directes sur la face avant du testeur

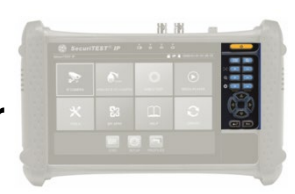

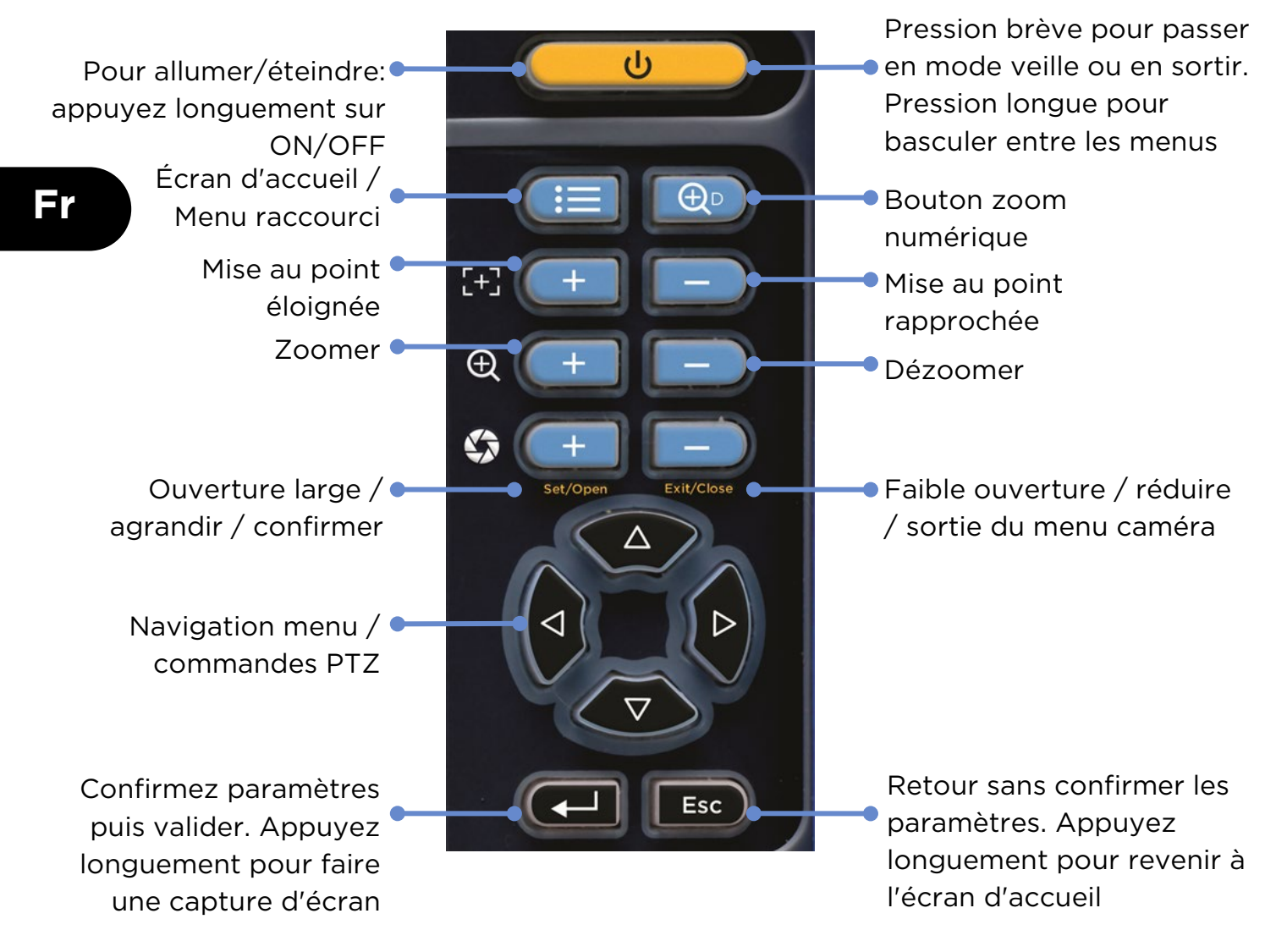

#### Indicateurs sur la face avant du testeur

 Chargeur secteur alimentation branché
 Chargeur secteur alimentation branché
 Réception de données RS485 Transmission de données RS485
 LED allumées
 simultanément signifient que le testeur est en mode veille (écran désactivé)

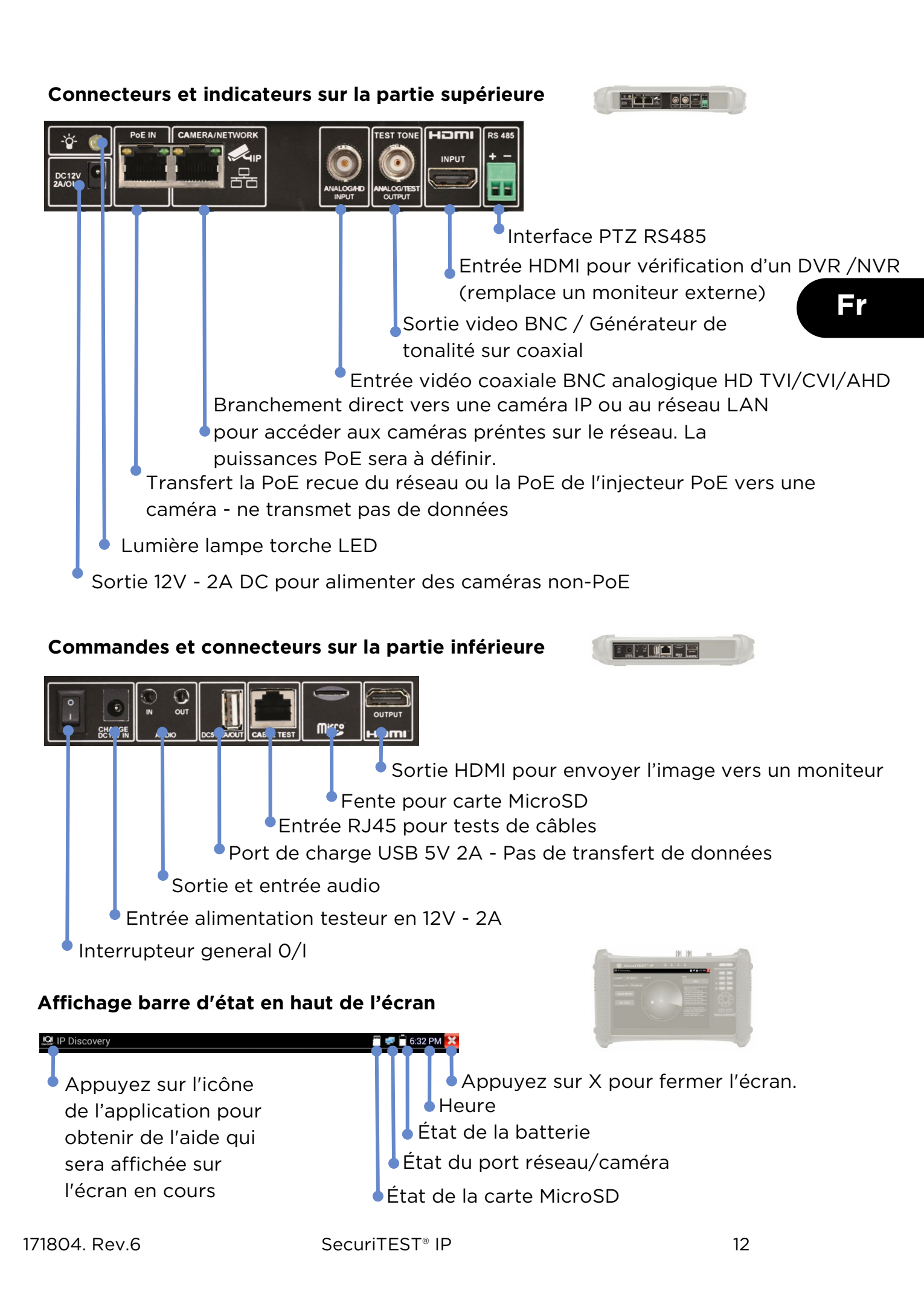

## **TEST DE CAMÉRA IP** RAPPORT / CAPTURE ÉCRAN MISE SOUS ACCÈS CAMÉRA PARAMÈTRES CAMÉRA DECOUVERTE DES CAMÉRAS II Alimentater la caméra TENSION Les caméras peuvent être alimentées graces à la sortie 12V / 2A DC du testeur - ou en PoE par le réseau Fr 14 Caméra non-Alimentation PoE Données PoE SORTIE PoE Caméra PoE Alimentation + données PoE Sortie PoE PoE 48V activée/2,3W 16:35 🚺 LAN PoE 49.9 V 49.9 V Sortie PoE : ON Puissance:2.3W Affiche les paramètres de la puissance de sortie PoE

 Appuyez sur le OFF de l'interrupteur pour désactiver la sortie PoE. Appuyez sur ON pour la metre en fonctionnement.

Affiche la tension PoE, l'état et la consommation énergétique de la caméra.

13

## Découverte rapide des équipements IP

MISE SOUS TENSION DECOUVERTE DES CAMÉRAS IP

ACCÈS CAMÉRA RAPPORT / CAPTURE

ÉCRAN

PARAMÈTRES

CAMÉRA

L'outil de Découverte IP permet de trouver et de tester facilement une caméra IP installée; elle peut être directement reliée au testeur

ou raccordée au réseau local.

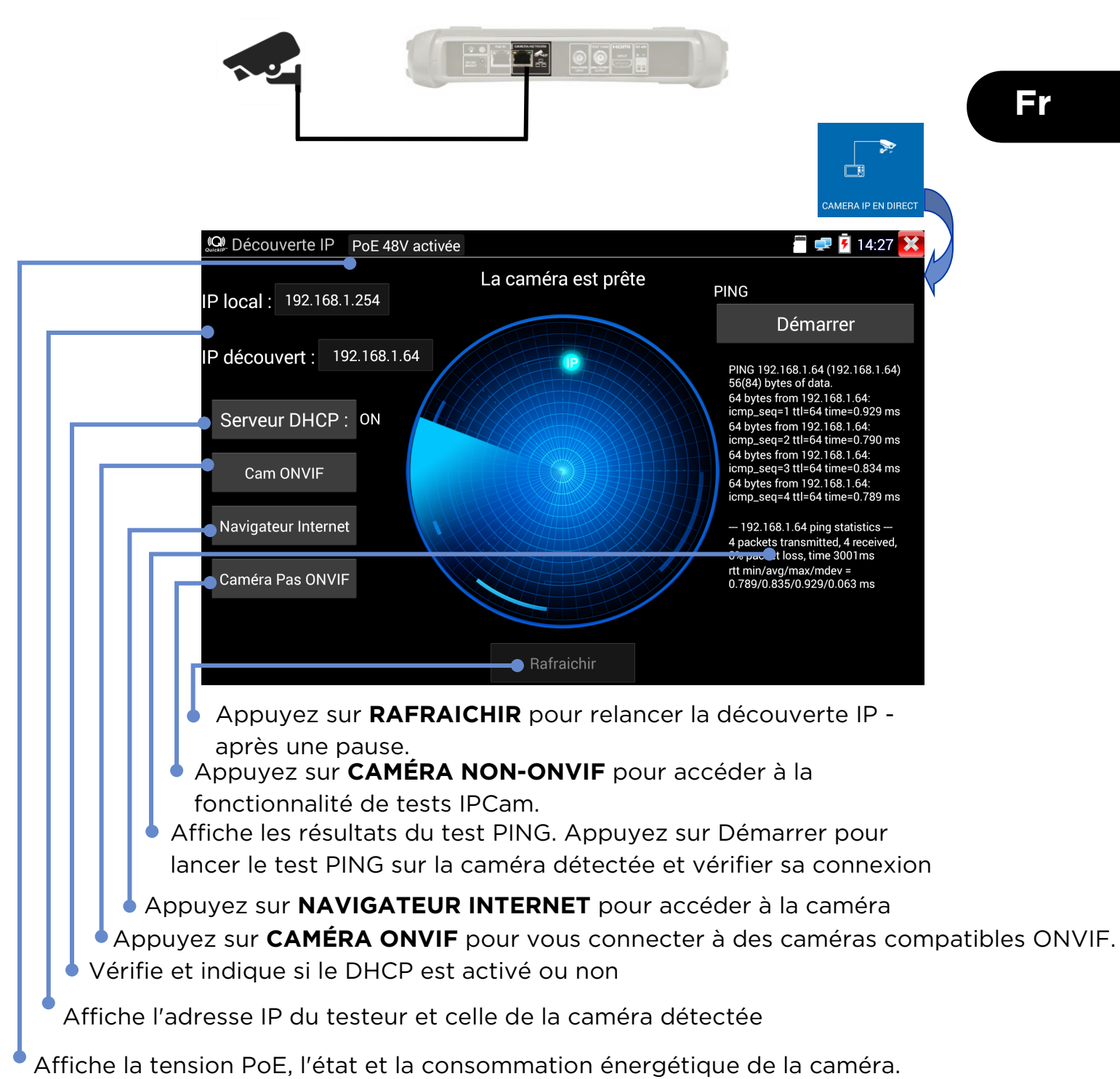

#### Test de la caméra ONVIF

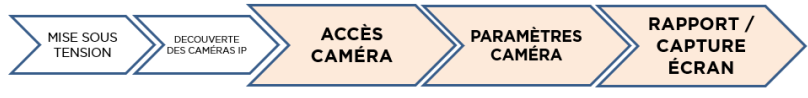

Les caméras compatibles ONVIF (Open Network Video Interface Forum) - qui est un standard de communications pour les cameras IP- peuvent être branchées et testées sans avoir recourt à des réglages manuels de connexion, et peu importe la marque de la caméra IP - restent bien entendu le nom d'utilisateur et le mot de passe à définir.

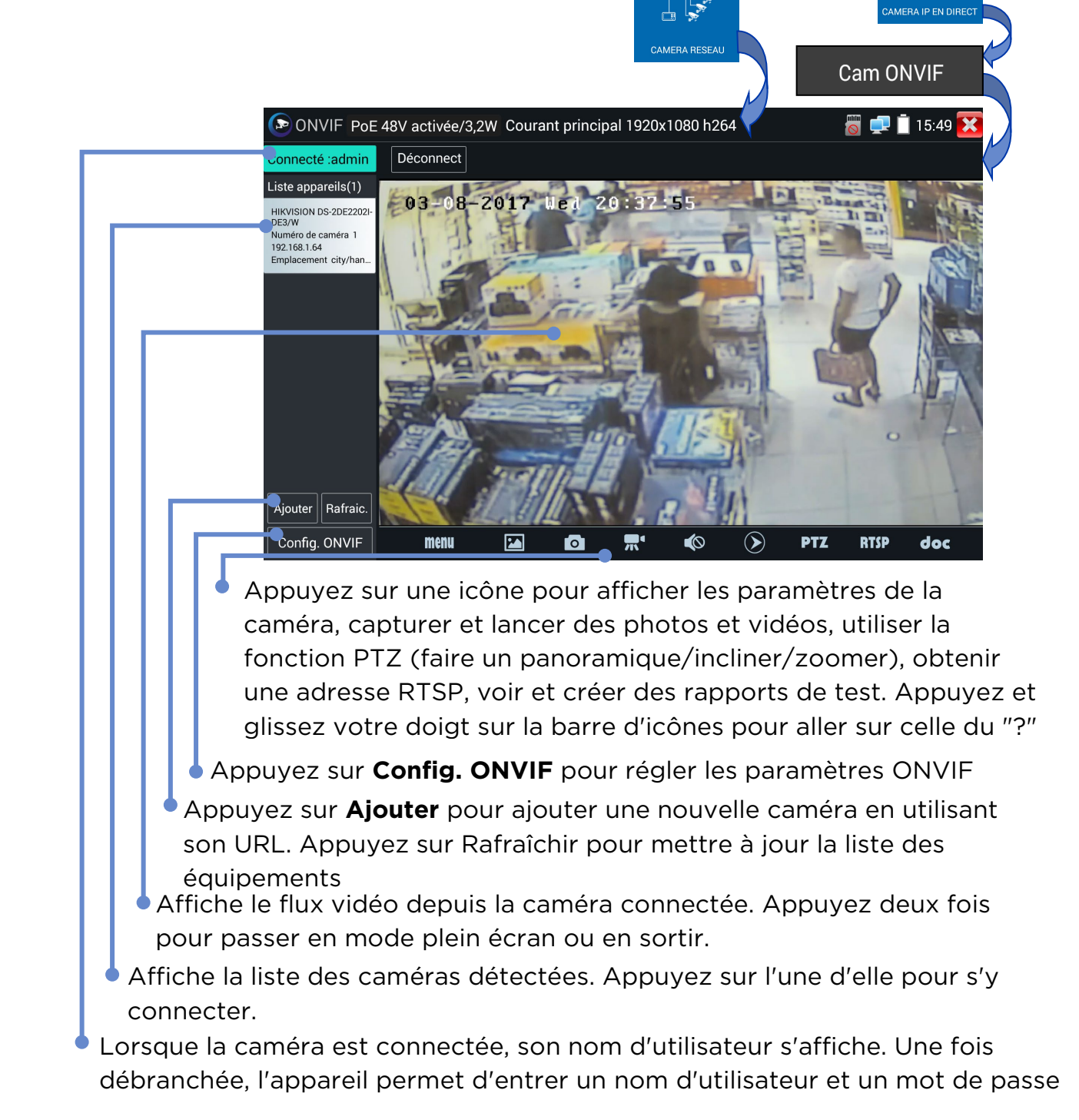

#### Arborescences des menus

Tests

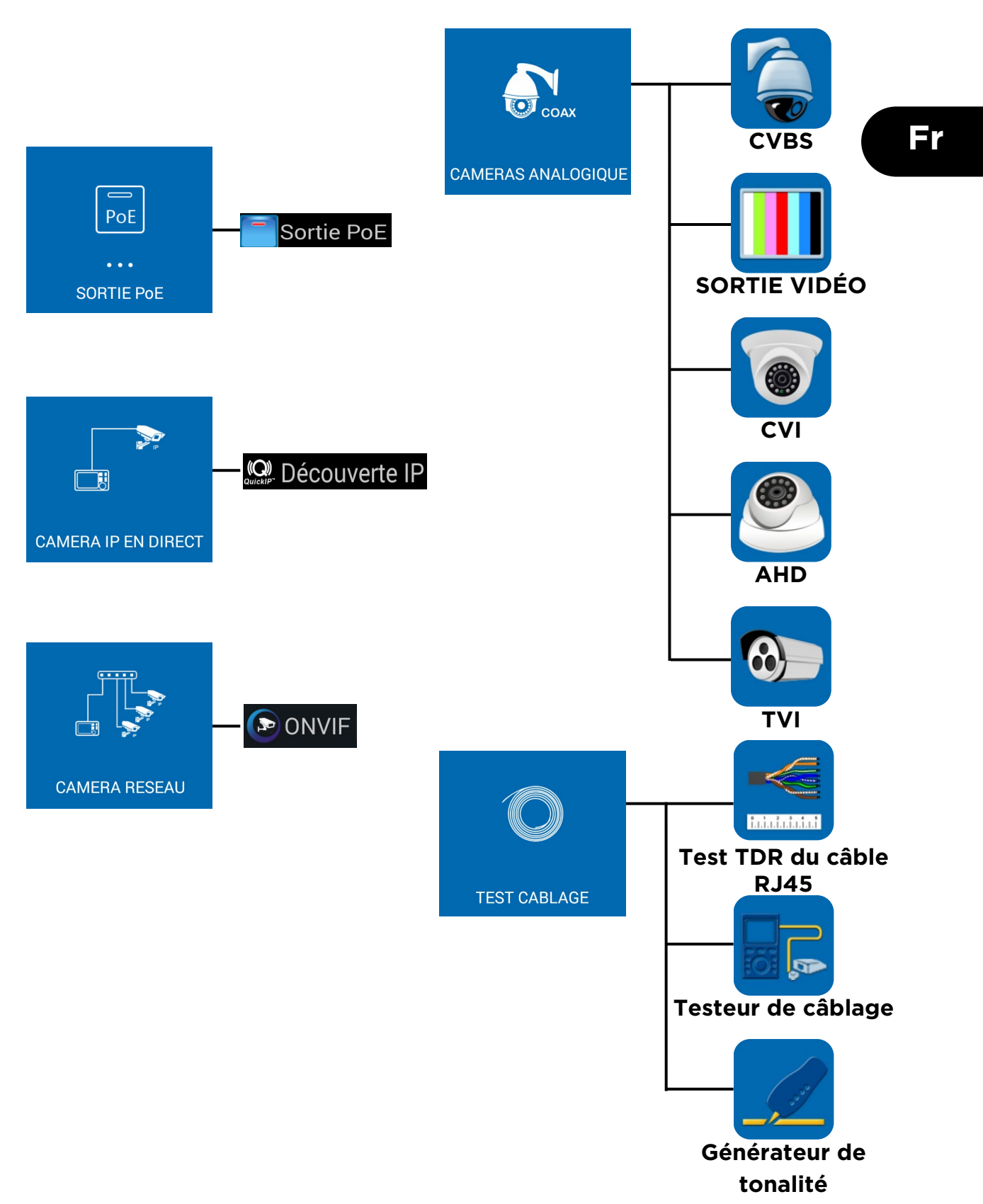

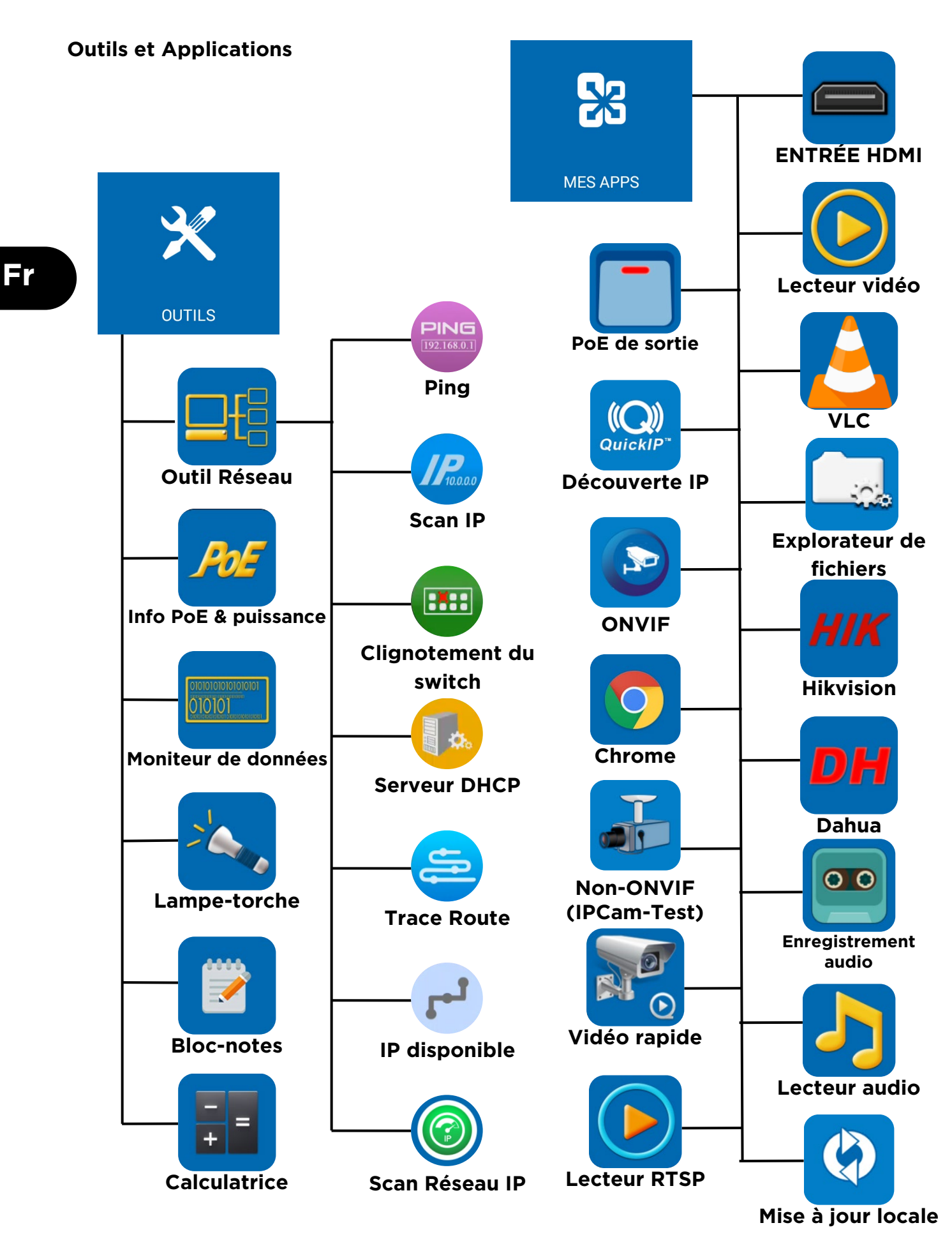

#### **Configurations & Autre**

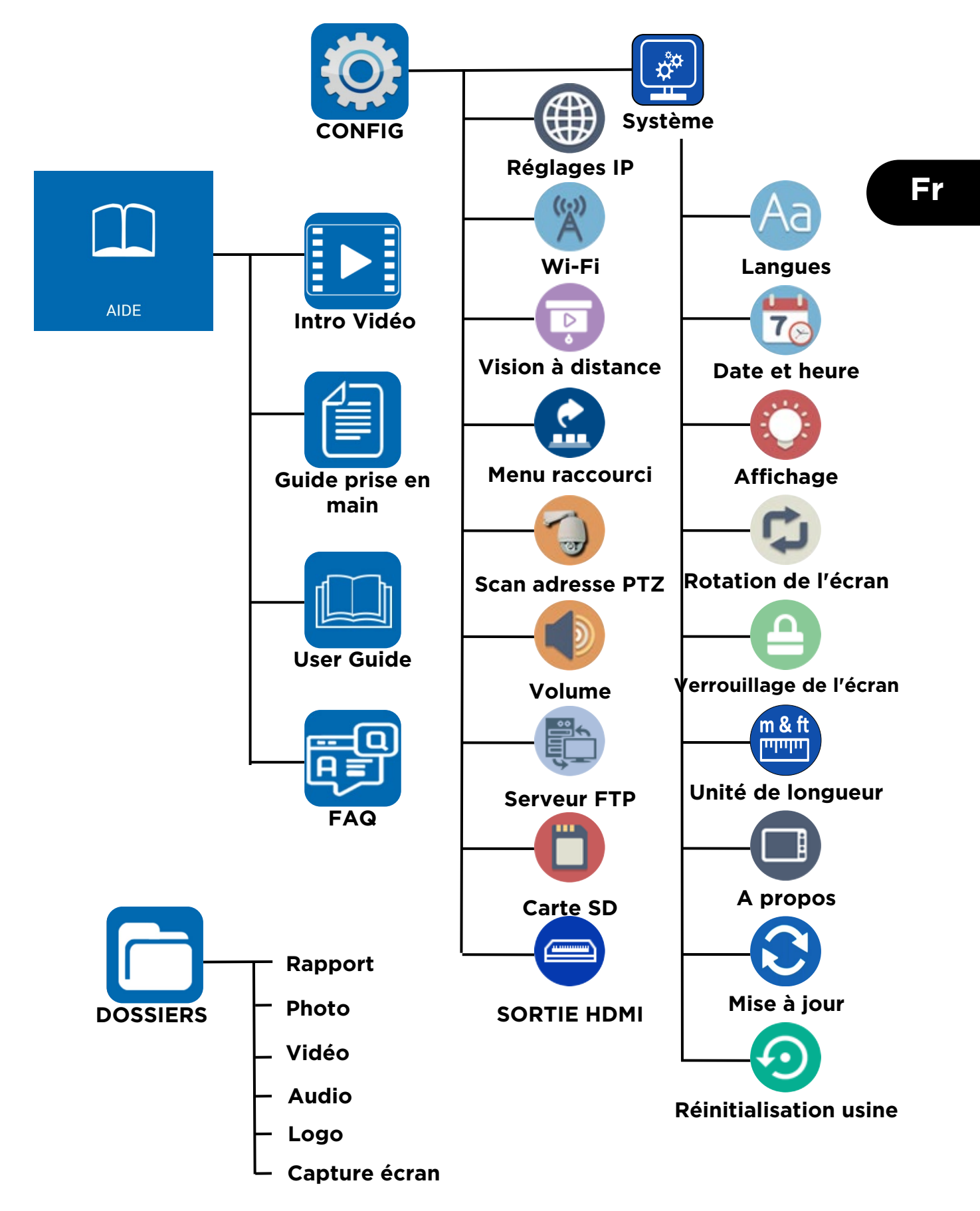

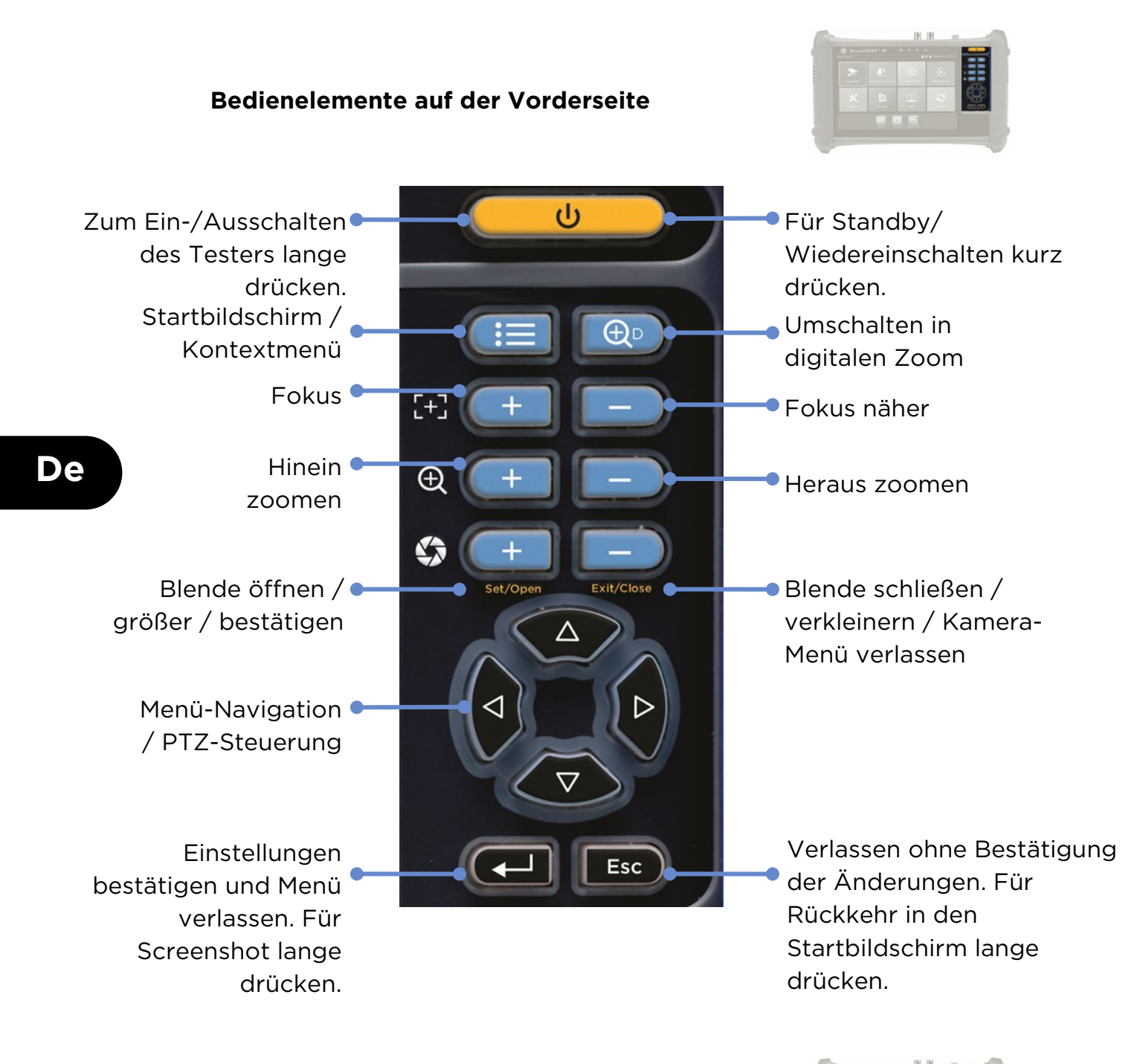

#### Anzeigen auf der Vorderseite

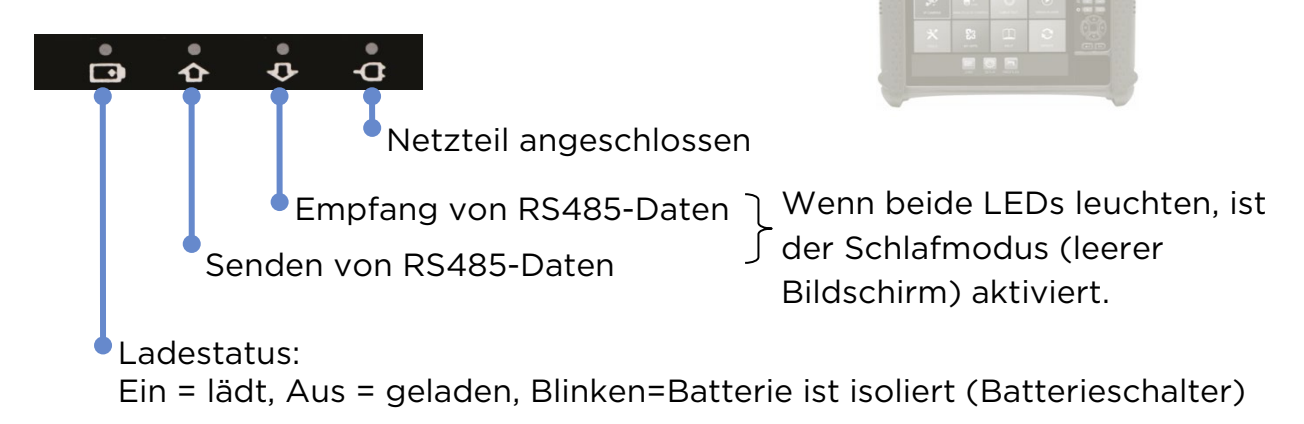

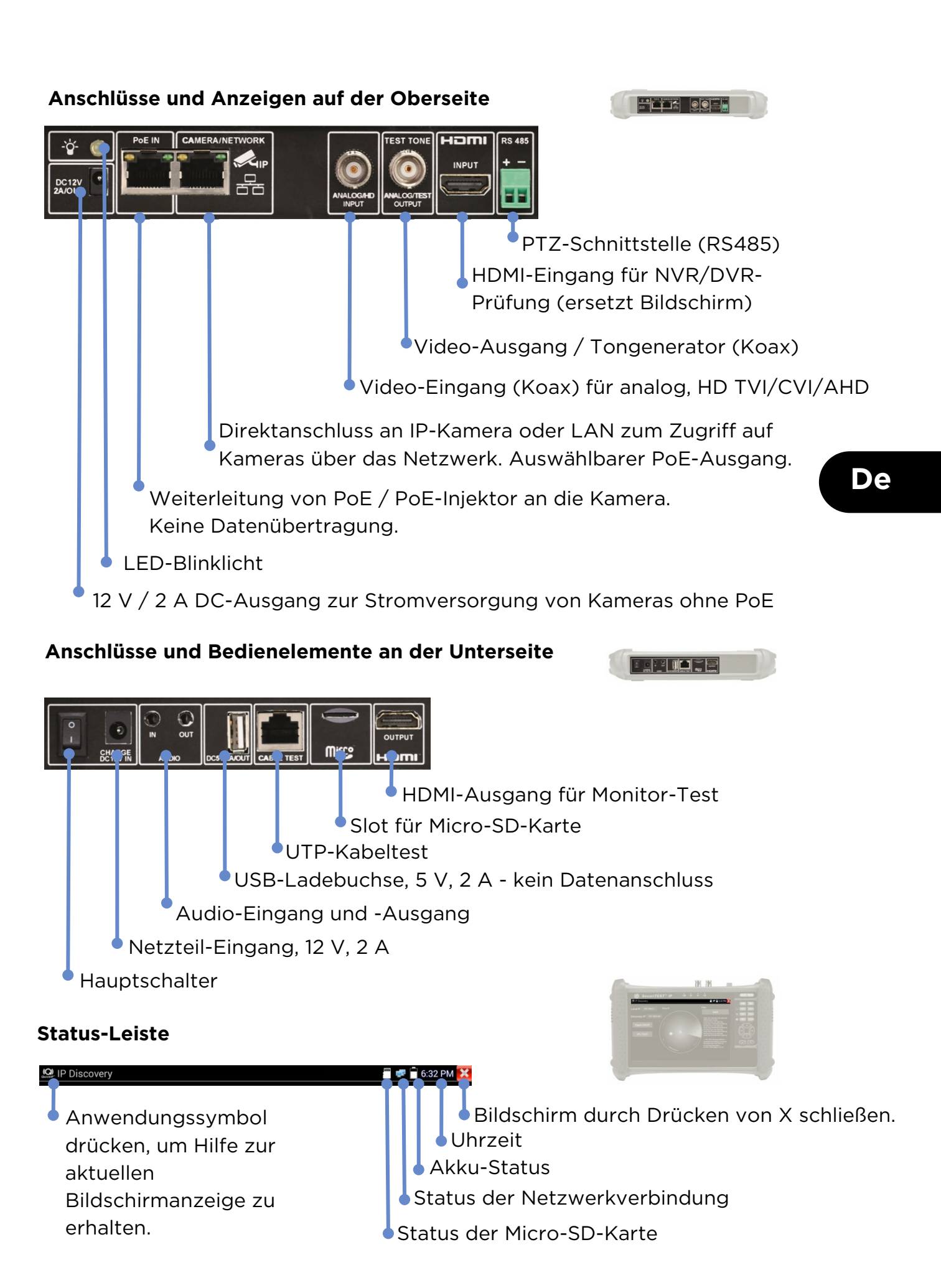

#### **TESTEN DER IP-KAMERA**

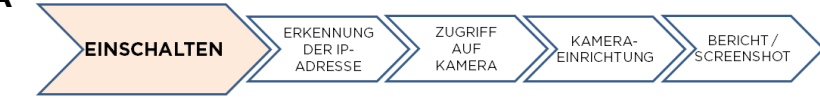

#### Kamera einschalten

Die Kameras können über den DC-Ausgang (12 V/2 A) oder über PoE versorgt werden.

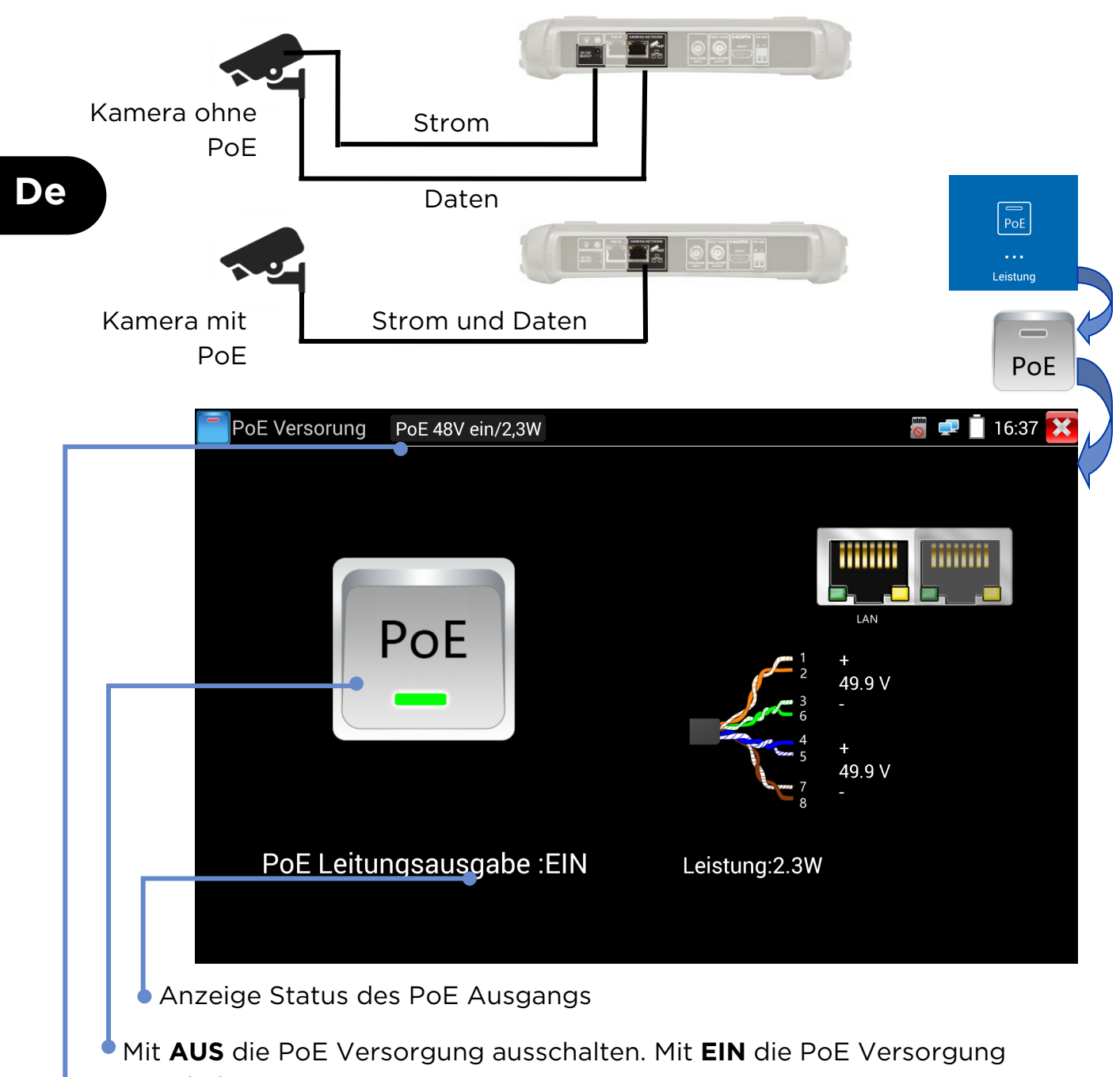

einschalten.

Anzeige von PoE-Spannung, Status und Leistungsaufnahme der Kamera.

#### Schnelle Erkennung von IP-Geräten

Die FunktionIP-Erkennung findet eine angeschlossene IP-Kamera, die dann getestet werden kann. Dabei kann die Kamera direkt oder über ein bestehendes Netzwerk angeschlossen sein.

ERKENNUNG

DER IP-

ADRESSE

ZUGRIFF

AUF KAMERA BERICHT /

KAMERA-EINRICHTUNG

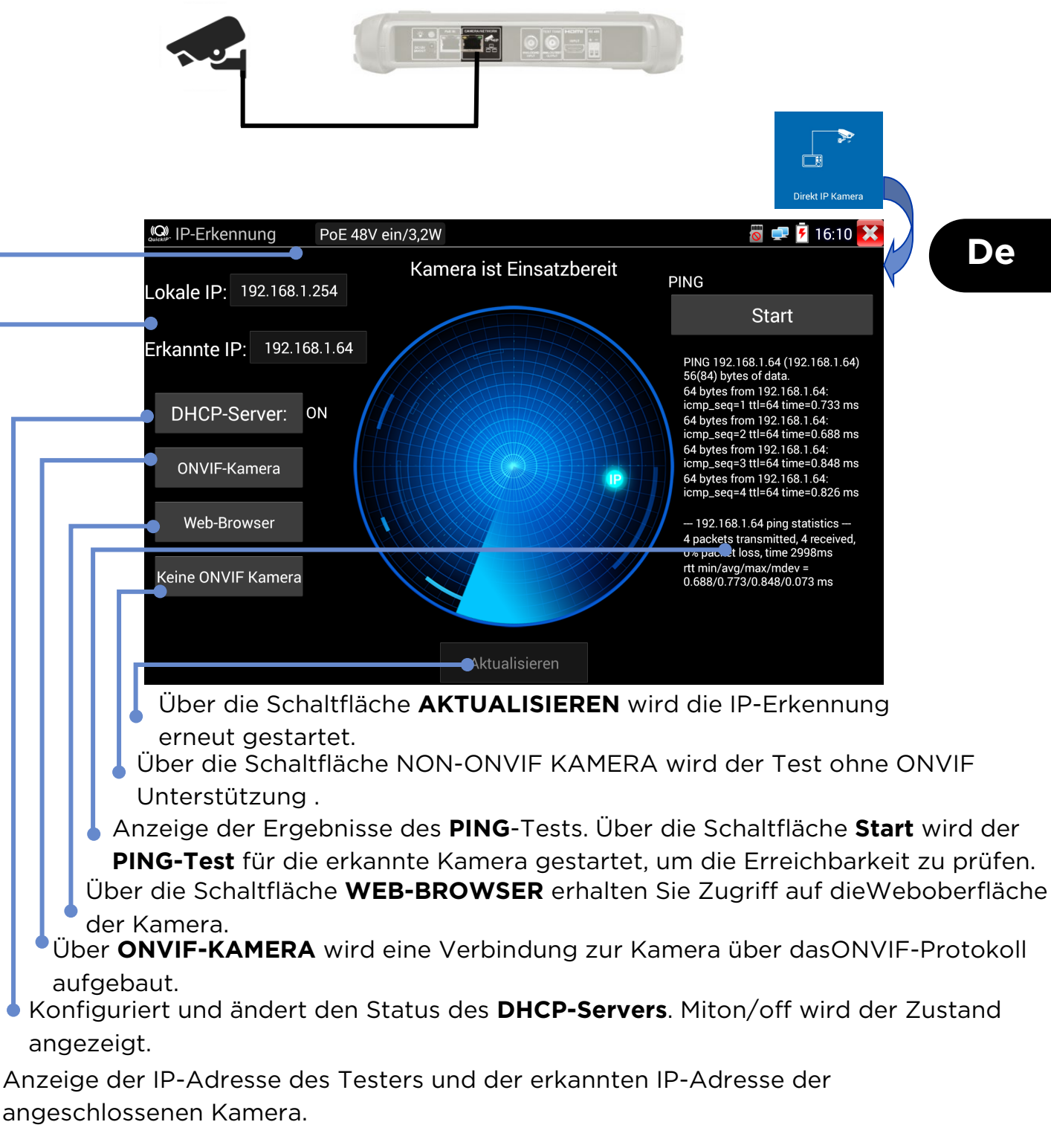

Anzeige von PoE-Spannung, Status und Leistungsaufnahme der Kamera.

## Testen von ONVIF-Kameras

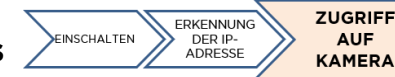

BERICHT /

Kameras, die die Standardkommunikation nach den Methoden unterstützen, die das Open Network Video Interface Forum (ONVIF) festgelegt hat, können ohne weitere manuelle Einstellungen und unabhängig vom Hersteller angeschlossen und getestet werden.

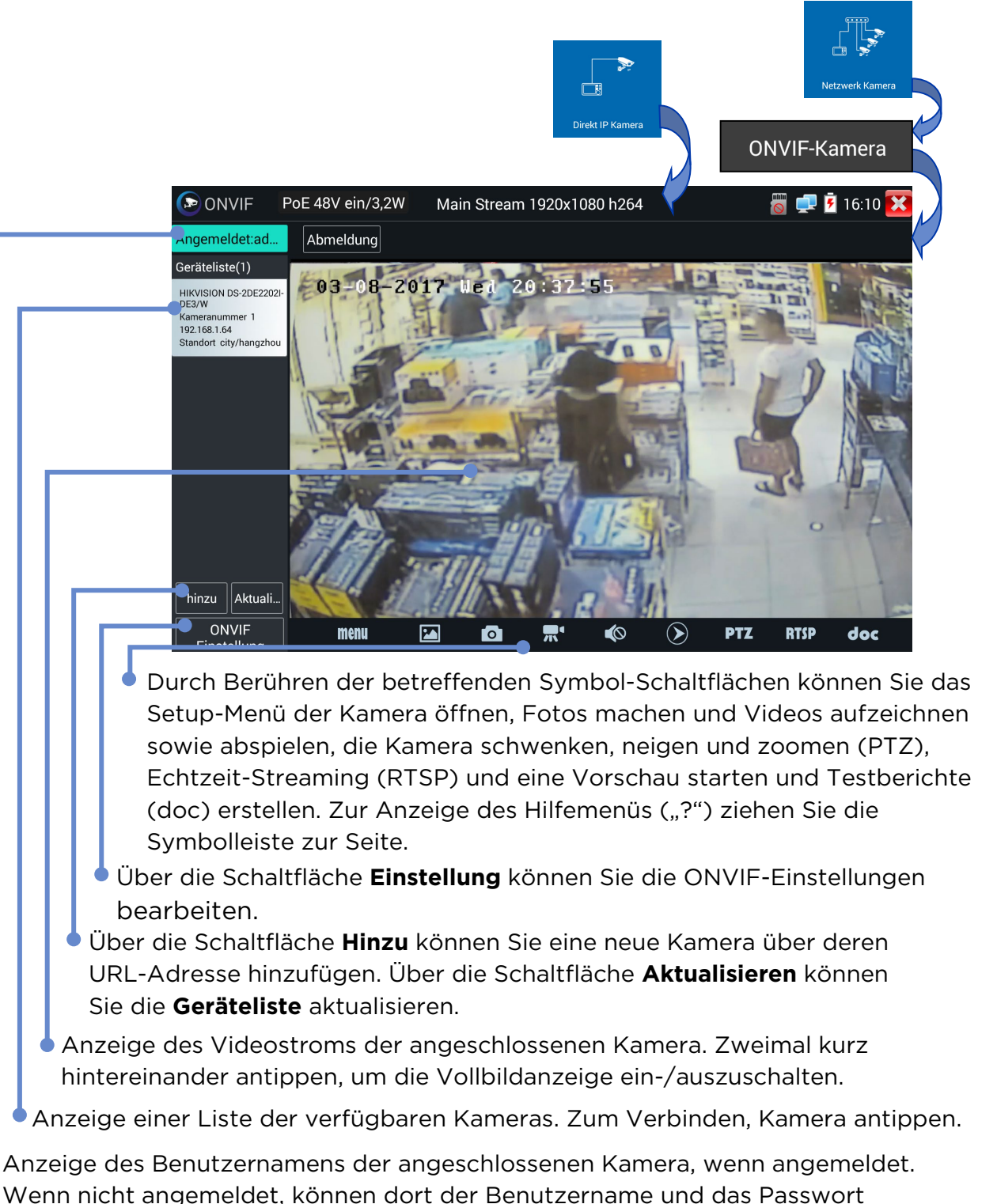

De

SecuriTEST<sup>®</sup> IP

eingegeben werden.

## MENÜSTRUKTUR

Tests

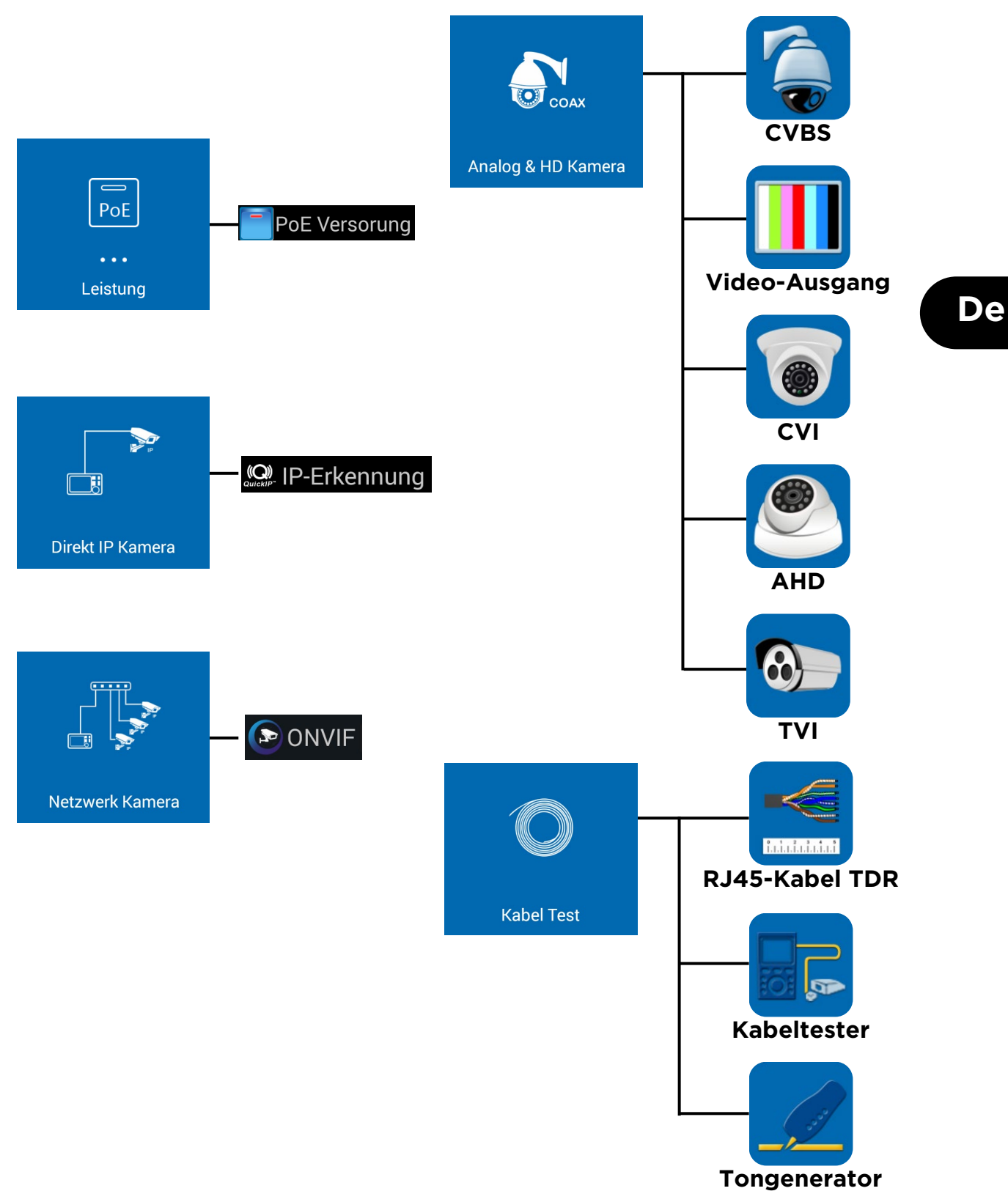

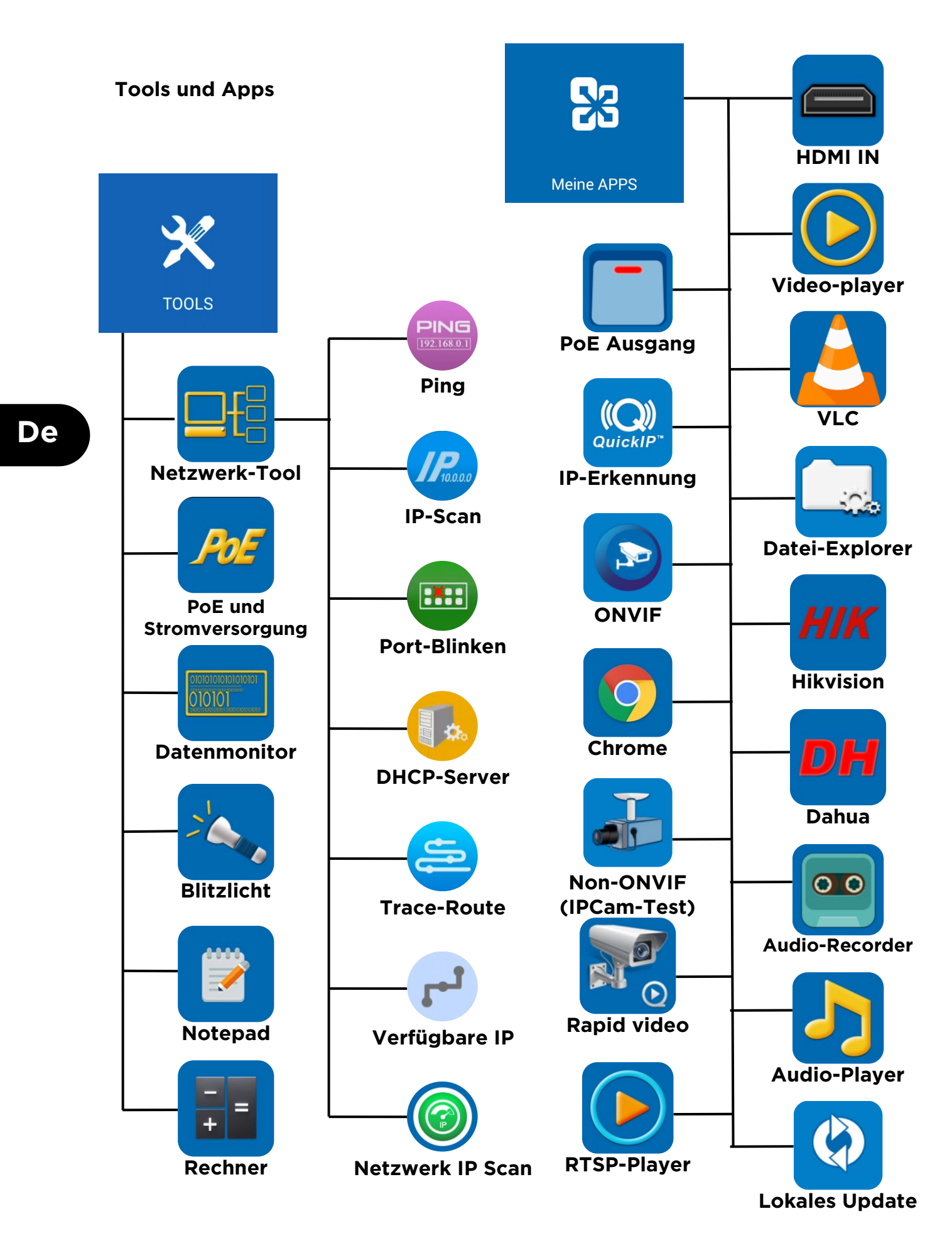

#### Einstellungen und andere

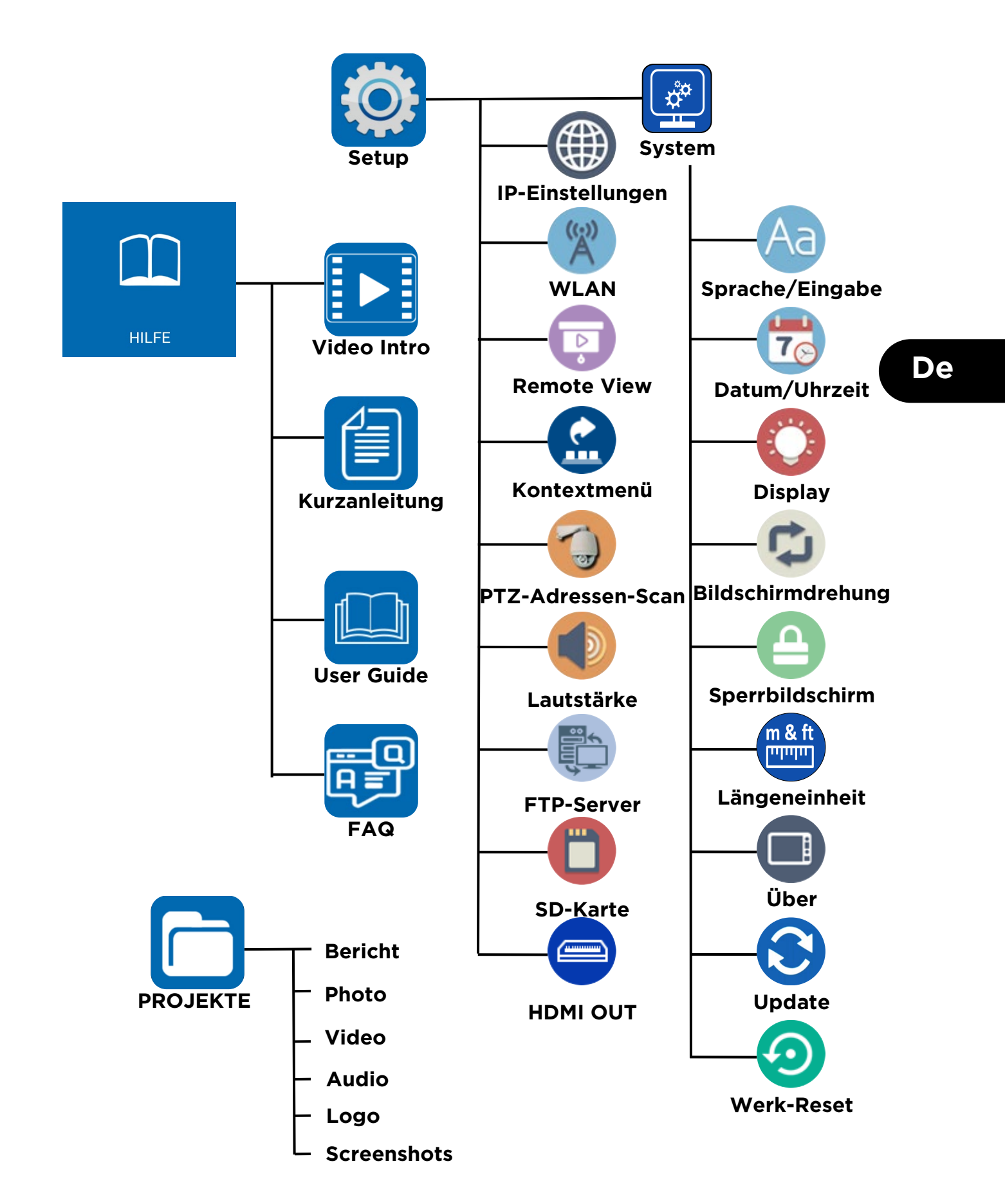

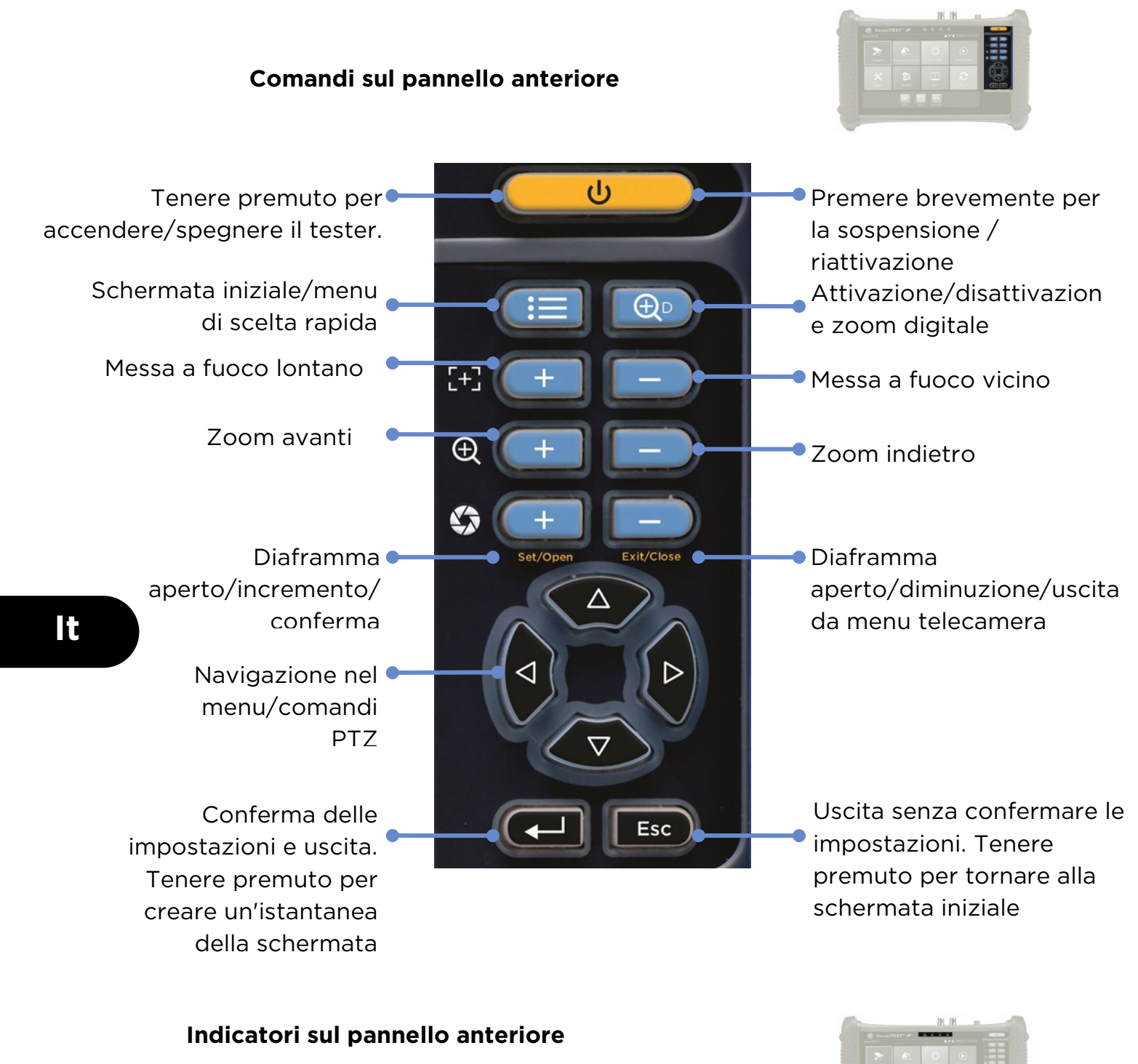

Alimentatore collegato Ricezione dati RS485 Trasmissione dati RS485 Stato di carica: illuminato = carica in corso, spento = carica complete lampeggiante = l'interruttore di isolamento della batteria è spento

#### SecuriTEST® IP

27

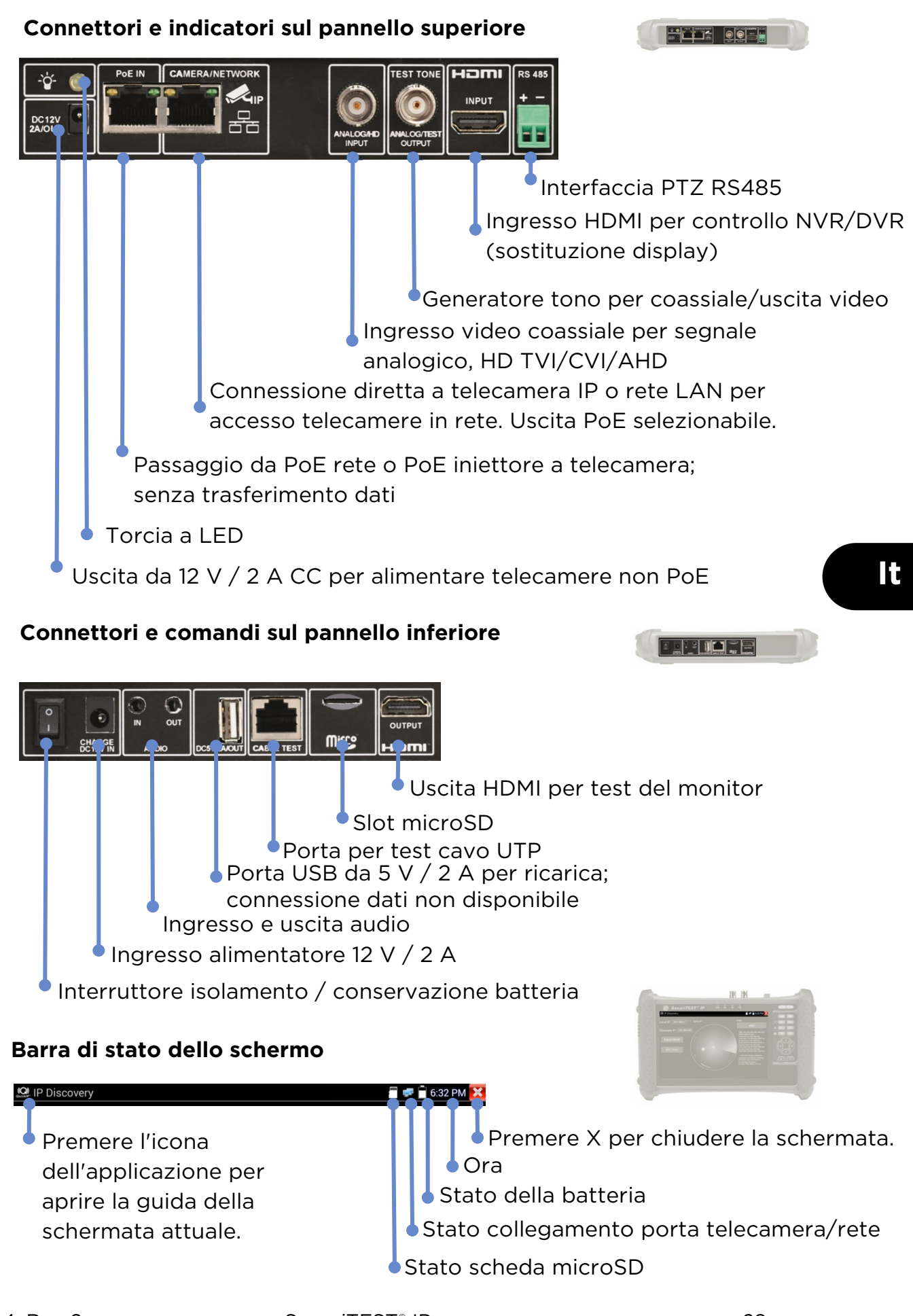

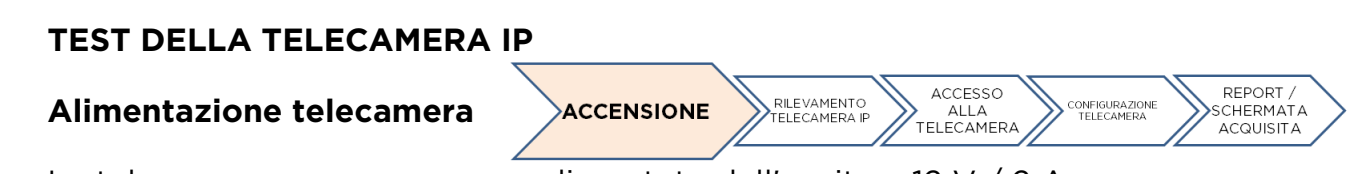

Le telecamere possono essere alimentate dall'uscita a 12 V / 2 A CC o con tecnologia PoE (Power over Ethernet).

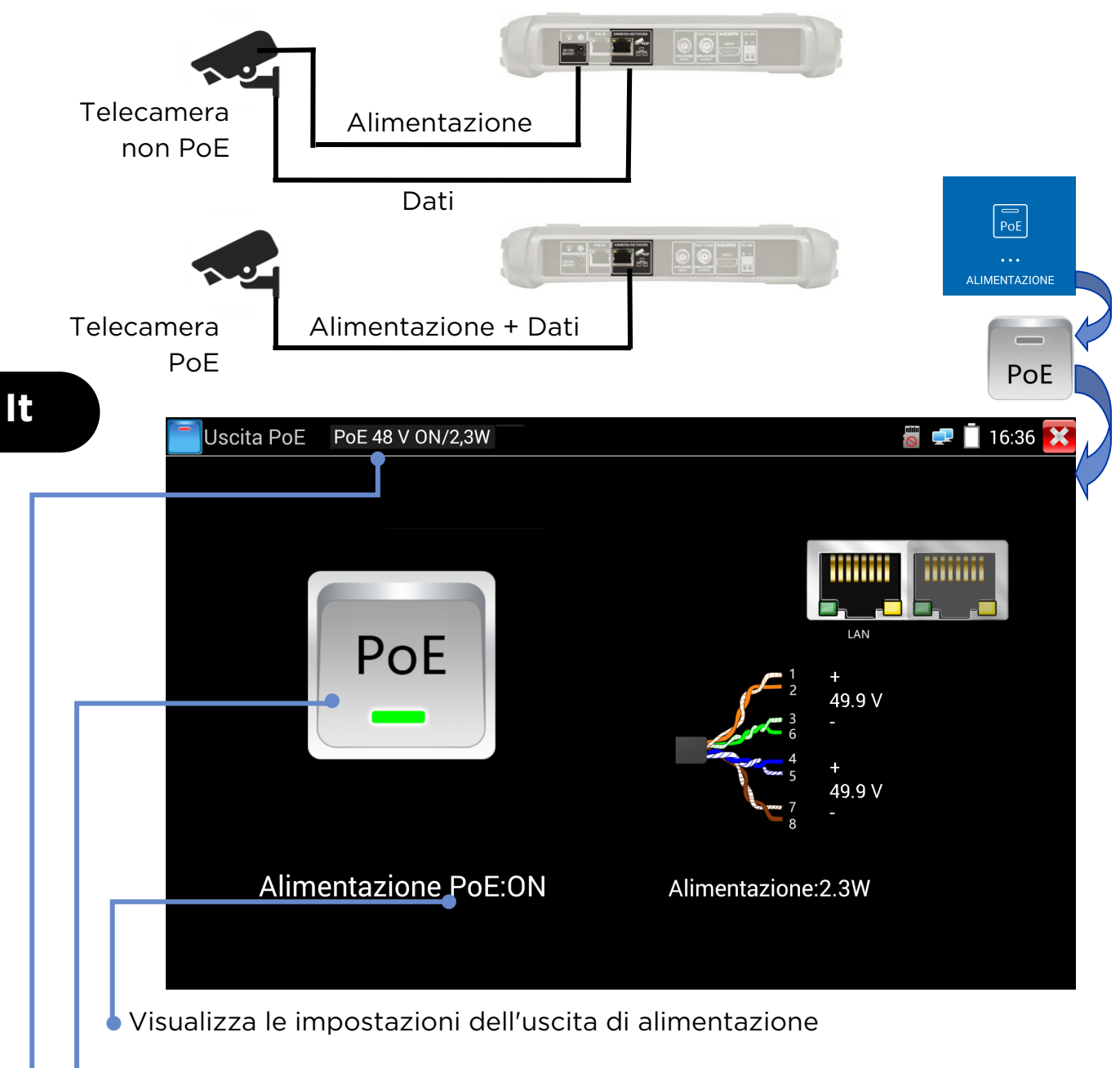

Toccare OFF per interrompere l'alimentazione. Toccare ON per inserire l'alimentazione

Visualizza la tensione PoE, lo stato e la potenza assorbita dalla telecamera.

## **Rilevamento rapido dispositivo IP**

Lo strumento Scoperta IP consente di rilevare e testare le telecamere IP connesse. Le telecamere possono essere connesse direttamente o tramite una rete.

RILEVAMENTO

TELECAMERA

IP

ACCESSO ALLA TELECAMERA

ONFIGURAZIONE TELECAMERA

REPORT / CHERMATA

ACQUISITA

It

![](_page_30_Figure_2.jpeg)

Visualizza la tensione PoE, lo stato e la potenza assorbita dalla telecamera

#### Test delle telecamere ONVIF

![](_page_31_Picture_1.jpeg)

Le telecamere compatibili con i metodi di comunicazione standard stabiliti dall'Open Network Video Interface Forum (ONVIF) possono essere connesse e testate senza modificare manualmente i dettagli della connessione, indipendentemente dalla marca della telecamera.

![](_page_31_Picture_3.jpeg)

Toccare impostazioni per regolare le impostazioni ONVIF

Toccare Aggiungi per aggiungere una nuova telecamera inserendo il relativo URL. Toccare Aggiorna per aggiornare l'Elenco dei dispositivi

Visualizza il flusso video dalla telecamera connessa. Toccare due volte per attivare o disattivare la visualizzazione a schermo intero.

• Visualizza un elenco delle telecamere disponibili. Toccare una telecamera per connetterla.

Visualizza il nome utente della telecamera collegata quando si è connessi. Quando non si è connessi, consente di inserire il nome utente e le password.

31

#### STRUTTURA DEI MENU

Prove

![](_page_32_Figure_2.jpeg)

![](_page_33_Figure_0.jpeg)

SecuriTEST® IP

171804. Rev.6

lt

33

#### Setup e altri

![](_page_34_Figure_1.jpeg)

![](_page_35_Figure_0.jpeg)

![](_page_35_Figure_1.jpeg)

![](_page_36_Picture_0.jpeg)

## COMPROBACIÓN DE CÁMARAS IP

#### Power Camera DETECCIÓN DE LA IP DE LA CÁMARA ACCEDER A LA CÁMARA CONFIGUR A LA CÁMARA INFORME/ CAPTURA DE PANTALLA

Las cámaras pueden alimentarse tanto por salida CC 12 V / 2 A DC como por alimentación mediante Ethernet (PoE).

![](_page_37_Figure_3.jpeg)

Visualiza tensión PoE, así Como estado y alimentación utilizada por la cámara.

#### Detección rápida del dispositivo IP

![](_page_38_Picture_1.jpeg)

La herramienta de detección de la IP sirve para detectar y comprobar la cámara IP conectada. La cámara puede conectarse directamente o a travé de red.

![](_page_38_Figure_3.jpeg)

Visualiza tensión PoE, así como estado y alimentación utilizada por la cámara.

Es

#### Prueba de ONVIF de la cámara

![](_page_39_Figure_1.jpeg)

Las cámaras compatibles con los métodos estándar de comunicaciones establecidos por la organización Open Network Video Interface Forum (ONVIF) pueden conectarse y comprobarse sin ningún ajuste manual en los detalles de conexión y independientemente de la marca comercial de la cámara.

![](_page_39_Picture_3.jpeg)

 Seleccione un ícono para mostrar el menú de configuración de la cámara, capturar y reproducir vídeos y fotos, desplazar/inclinar/acercar/alejar vídeos y fotos, mostrar las direcciones RTSP o previsualizar y crear informes de pruebas. Seleccione y arrastre la barra de herramientas para visualizar el

Seleccione **Configuración** para ajustar la configuración ONVIF.

- Seleccione Añadir para añadir una nueva cámara utilizando su URL. Seleccione Refrescar para actualizar la Lista de dispositivos.
- Visualiza el flujo de vídeo de la cámara conectada. Seleccione dos veces para abrir/cerrar pantalla completa.
- Visualiza una lista de cámaras disponibles. Seleccione una cámara para conectarla.

Visualiza el nombre del usuario conectado de la cámara conectada. Si el usuario está desconectado, se puede introducir el nombre de usuario y su contraseña.

## ÁRBOLES DE MENÚS

Pruebas

![](_page_40_Figure_2.jpeg)

![](_page_41_Figure_0.jpeg)

SecuriTEST® IP

171804. Rev.6

Es

## Configuración y otras

![](_page_42_Figure_1.jpeg)

![](_page_43_Figure_0.jpeg)

#### Indicadores do painel frontal

-

ň

2

![](_page_43_Figure_2.jpeg)

Adaptador de energia conectado

Recebendo dados RS485
 Transmitindo dados RS485

Todos os LEDs acesos indica modo de hibernação (tela em branco)

Status de carregamento: aceso=carregando, apagado=carregado Piscando = Botão da bateria na posição desligado

![](_page_44_Picture_0.jpeg)

## **TESTE DE CÂMERAS IP**

#### Alimentação da câmera

LIGAR ALIMENTAÇÃO ALIMENTAÇÃO DO IP DA CÂMERA ACESSAR CÂMERA CÂMERA CÂMERA CÂMERA CÂMERA CÂMERA

![](_page_45_Figure_3.jpeg)

![](_page_45_Figure_4.jpeg)

![](_page_46_Figure_0.jpeg)

#### Descoberta Rápida do IP do Dispositivo

A ferramenta Descoberta de IP possui recursos para encontrar e testar uma câmera IP conectada. A câmera pode ser conectada diretamente ou através da rede.

![](_page_46_Figure_3.jpeg)

#### Teste de Câmeras ONVIF

LIGAR ALIMENTAÇÃO DO IP DA CÂMERA ACESSAR CÂMERA CÂMERA CÂMERA CÂMERA CÂMERA CÂMERA

Câmeras compatíveis com os métodos padrão de comunicação estabelecidos pelo Open Network Video Interface Forum (ONVIF) podem ser conectadas e testadas sem a necessidade de fazer ajustes manuais aos detalhes da conexão, independentemente da marca da câmera.

![](_page_47_Picture_3.jpeg)

conectar a ela.

Exibe o nome de usuário da câmera conectada quando logado. Ao efetuar logout, permite a digitação do nome do usuário e da senha.

#### ESTRUTURA DO MENU

Testes

![](_page_48_Figure_2.jpeg)

![](_page_49_Figure_0.jpeg)

SecuriTEST® IP

Pt

#### Configuração e outros

![](_page_50_Figure_1.jpeg)

![](_page_51_Figure_0.jpeg)

![](_page_51_Figure_1.jpeg)

SecuriTEST® IP

![](_page_52_Figure_0.jpeg)

![](_page_53_Figure_0.jpeg)

像机可以通过12V/2A 直流输出或以太网供电模块(PoE)被供电。

![](_page_53_Figure_2.jpeg)

显示 PoE 电压、状态和摄像机功率。双击弹出或收回详情窗口

![](_page_54_Figure_0.jpeg)

## ONVIF 摄像机测试

可以连接和测试符合 ONVIF 协议的标准通讯方式的摄像机,无需对连接详 细信息进行任何品牌摄像机的手动调整除摄像机的用户名和密码之外。

开机加电

摄像机IP

发现

访问摄

像机

设置摄

像机

生成报告/

屏幕截图

![](_page_55_Figure_2.jpeg)

SecuriTEST® IP

55

#### 菜单树

多项测试

![](_page_56_Figure_2.jpeg)

![](_page_57_Figure_0.jpeg)

171804. Rev.6

## 设置和其他

![](_page_58_Figure_1.jpeg)

![](_page_59_Figure_0.jpeg)

![](_page_59_Picture_1.jpeg)

TREND NETWORKS Stokenchurch House, Oxford Road, Stokenchurch, High Wycombe, Bucks, HP14 3SX, UK. www.trend-networks.com